# РЕГИОНАЛЬНАЯ АВТОМАТИЗИРОВАННАЯ ИНФОРМАЦИОННАЯ СИСТЕМА «ГОСУДАРСТВЕННЫЙ ЗАКАЗ ЛЕНИНГРАДСКОЙ ОБЛАСТИ»

# ПОДСИСТЕМА ЗАКУПОК МАЛОГО ОБЪЕМА (ЭЛЕКТРОННЫЙ МАГАЗИН)

Руководство Поставщика

Листов 46

Ленинградская область, 2019

# СОДЕРЖАНИЕ

| ПЕ       | РЕЧЕН         | НЬ ТЕРМ                   | ИНОВ И СОКРАЩЕНИЙ                           | 3    |
|----------|---------------|---------------------------|---------------------------------------------|------|
| 1.       | HA3H          | НАЧЕНИ                    | Е СИСТЕМЫ                                   | 5    |
| 2.<br>ОП | УСЛ(<br>ІРЕДЕ | ЭВИЯ ВІ<br>С <b>ЛЕНА.</b> | ЫПОЛНЕНИЯ ПРОГРАММЫ ОШИБКА! ЗАКЛАДКА        | HE   |
| 3.       | ВЫП           | ОЛНЕНІ                    | ІЕ ПРОГРАММЫ                                | 6    |
|          | 3.1.          | Вход в                    | Электронный магазин                         | 6    |
|          | 3.2.          | Личный                    | и кабинет Поставщика                        | 7    |
|          |               | 3.2.1.                    | Навигация по личному кабинету               | 7    |
|          |               | 3.2.2.                    | Поиск закупок                               | 7    |
|          |               | 3.2.3.                    | Подача оферты на закупку                    | . 10 |
|          |               | 3.2.4.                    | Участие в дополнительном торге (переторжке) | . 13 |
|          |               | 3.2.5.                    | Раздел «Каталог»                            | . 17 |
|          |               | <i>3.2.6</i> .            | Заполнение карточки предложения             | . 21 |
|          |               |                           | 3.2.6.1. Вкладка «Описание»                 | . 21 |
|          |               |                           | 3.2.6.2. Вкладка «Характеристики»           | . 25 |
|          |               |                           | 3.2.6.3. Вкладка «Изображения»              | . 28 |
|          |               |                           | 3.2.6.4. Вкладка «Документы»                | . 30 |
|          |               | 3.2.7.                    | Раздел «Оферты»                             | . 33 |
|          |               | 3.2.8.                    | Раздел «Заказы и Договоры»                  | . 34 |
|          |               | <i>3.2.9</i> .            | Заключение договора                         | . 38 |
|          |               | 3.2.10.                   | Информация об организации                   | . 43 |
|          |               | 3.2.11.                   | Импорт предложений в «Каталог» из Excel     | . 43 |
| CO       | ОБЩЕ          | ЕНИЯ ПО                   | ОЛЬЗОВАТЕЛЮ                                 | 46   |

# ПЕРЕЧЕНЬ ТЕРМИНОВ И СОКРАЩЕНИЙ

| Обозначение                              | Описание                                                                                                    |  |  |
|------------------------------------------|----------------------------------------------------------------------------------------------------|--|--|
| Автоматизированная<br>система            | Система, состоящая из комплекса средств автоматизации деятельности, реализующая информационную технологию выполнения установленных функций.                                                                                    |  |  |
| Администратор системы<br>(Администратор) | сотрудник, должностные обязанности которого подразумевают обеспечение штатной работы программного обеспечения.                                                                                                    |  |  |
| АПК                                      | Аппаратно-программный комплекс                                                                                                    |  |  |
| APM                                      | Автоматизированное рабочее место                                                                                                    |  |  |
| БД, База данных                          | Совокупность данных, организованных в соответствии с концептуальной схемой, описывающей характеристики этих данных и связи между соответствующими им объектами, поддерживающая одну или несколько предметных областей.         |  |  |
| ГРБС                                     | Главный распорядитель бюджетных средств                                                                                                    |  |  |
| Заказ                                    | Электронный документ, содержащий предложение о закупке товаров, работ, услуг для нужд заказчика Ленинградской области, размещаемый путем его публикации в подсистеме закупок малого объема.                                    |  |  |
| Заказчик                                 | Лицензиат, от имени и в интересах которого Организатор<br>закупки опубликовал Извещение, и которого Организатор<br>закупки указал в таком качестве в Извещении. В роли<br>Заказчика также может выступать Организатор закупки. |  |  |
| Закупка                                  | приобретение товаров, работ, услуг для нужд заказчика с соблюдением определенной последовательности действий (способ Закупки), и закрепленной Извещением о закупке, документацией о закупке.                                   |  |  |
| Закупки малого объема                    | Закупки, осуществляемые в соответствии с пунктами 4, 5<br>части 1 статьи 93 Федерального закона № 44-ФЗ.                                                                                                    |  |  |
| Контракт (Договор)                       | соглашение со взаимными обязательствами заключивших его сторон                                                                                                    |  |  |
| Личный кабинет                           | Закрытая часть подсистемы закупок малого объема, доступная зарегистрированным и аутентифицированным пользователям подсистемы.                                                                                                  |  |  |
| Морфологический поиск                    | возможность поисковой системы искать слово в документах<br>не только в строго заданном виде, но и во всех его<br>морфологических формах.                                                                                       |  |  |
| Оферта                                   | предложение о заключении сделки, в котором изложены существенные условия договора, адресованное                                                                                                    |  |  |

|                                 | определённому лицу, ограниченному или неограниченному<br>кругу лиц. Если получатель (адресат) принимает оферту<br>(выражает согласие), это означает заключение между<br>сторонами предложенного договора на оговоренных в оферте<br>условиях.                                                                                                    |
|---------------------------------|----------------------------------------------------------------------------------------------------|
| Пользователь                    | лицо, указанное в качестве пользователя при аккредитации<br>лицензиата или регистрации нового пользователя лицензиата<br>и данные о котором хранятся в составе информации о<br>пользователе в личном кабинете, использующее логин и<br>пароль Подсистемы для входа в личный кабинет пользователя<br>и осуществляющее действия от имени лицензиата в рамках<br>процедур, проведение которых возможно с использованием<br>Подсистемы в соответствии с положениями Регламента<br>Подсистемы. |
| Поставщик                       | юридическое (организация, предприятие, учреждение) или<br>физическое лицо, поставляющие товары или услуги<br>заказчика.                                                                                                    |
| Программное<br>Обеспечение (ПО) | Совокупность программ на носителях данных и программных документов, предназначенная для отладки, функционирования и проверки работоспособности автоматизированной системы.                                                                                                    |
| Система, АИСГЗ ЛО               | Региональная автоматизированная информационная система «Государственный заказ Ленинградской области»                                                                                                    |
| Система, Подсистема             | подсистемазакупокмалогообъемарегиональнойавтоматизированнойинформационнойсистемы«Государственный заказ Ленинградской области».ресурс длягосударственных,муниципальных,корпоративныхзаказчиков и поставщиков, созданный с цельюпроведениязакупок малого объёма в электронной форме.                                                                                                    |

### 1. НАЗНАЧЕНИЕ СИСТЕМЫ

Подсистема закупок малого объема - Электронный магазин - позволяет государственным, муниципальным, корпоративным заказчикам и поставщикам, исполнителям, подрядчикам заключать юридически значимые сделки в электронной форме, с использованием ключей электронной подписи.

Сделки в Электронном магазине заключаются в одном из двух режимов:

- **Поиск предложения**. Поставщик объявляет о продаже товара, работы, услуги формирует «карточку товара», которая публикуется в каталоге «**Предложения**». Заказчик самостоятельно находит предложение в каталоге и направляет поставщику запрос на приобретение.
- **Поиск спроса**. Заказчик объявляет о своем интересе в закупке товаров, работ, услуг формирует закупку, которая публикуется в каталоге «Закупки». Поставщик самостоятельно находит закупку в каталоге и направляет заказчику свое предложение.

Необходимые условия для полнофункционального доступа в Электронный магазин Ленинградской области:

1. Наличие уполномоченного сотрудника с действующим сертификатом электронной подписи, применимым для работы в Электронном магазине Ленинградской области.

Наличие регистрации в Электронном магазине Ленинградской области.

Наличие регистрации уполномоченного сотрудника с действующим сертификатом ЭП в качестве пользователя зарегистрированной организации.

#### Регистрация в Электронном магазине Ленинградской области

В случае отсутствия у организации регистрации в Электронном магазине необходимо пройти процедуру регистрации.

#### Регистрация пользователя с новым сертификатом электронной подписи

После каждого получения нового сертификата ЭП на уполномоченного сотрудника зарегистрированной организации, полученный сертификат ЭП необходимо установить на рабочее место, после чего зарегистрировать в электронном магазине. Регистрация сертификата ЭП совершается посредством подачи заявки на добавление нового пользователя организации из открытой части Электронного магазина.

# 2. ВЫПОЛНЕНИЕ ПРОГРАММЫ

#### 2.1. Вход в Электронный магазин

Для входа в Электронный магазин выполните следующие действия:

- 1. Откройте браузер. Используйте Google Chrome, Mozilla Firefox, Internet Explorer (не ниже 8-й версии).
- 2. В адресной строке введите zakupki.lenreg.ru.
- 3. Нажмите на кнопку «Вход», расположенную вверху справа.

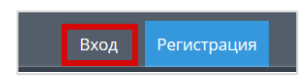

4. Откроется форма «Авторизация». Введите логин и пароль пользователя в соответствующие поля, после чего нажмите на кнопку «Войти»

| Авторизац | ция  |                         |          |               |
|-----------|------|-------------------------|----------|---------------|
| Логин     |      |                         |          |               |
| Пароль    |      |                         |          |               |
|           |      |                         |          |               |
|           |      |                         | Войти    | Войти по ЭЦП  |
| Регистра  | ация | Добавление пользователя | Восстано | вление пароля |

или

Нажмите на кнопку «Войти по ЭЦП».

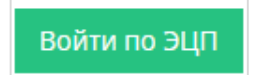

5. В появившемся окне выберите необходимый сертификат ЭП и нажмите на кнопку «ОК».

Личный кабинет Электронный магазин откроется в роли поставщика.

| 🝳 Закупки 🔍 Предложения 👹 Организации 🧿 🥏 ря, Понедельник 07 46 МСК | new | 6 | 📎 Поставщик 🗸 | 🛓 fe 🛛 23 🗸 |
|---------------------------------------------------------------------|-----|---|---------------|-------------|
|---------------------------------------------------------------------|-----|---|---------------|-------------|

## 2.2. Личный кабинет Поставщика

#### 2.2.1. Навигация по личному кабинету

В левой части личного кабинета поставщика отображается панель навигации в виде заголовков, соответствующих разделам личного кабинета. Работа поставщика в системе осуществляется через раздел «Продажи через электронный магазин».

| 🚍 Продажи<br>магазин | через электронный<br>< |
|----------------------|------------------------|
| Q Пои                | ск закупок             |
| 🔁 Οφε                | рты                    |
| 🖻 Зака               | азы и Договоры         |
| 🛞 Ката               | алог                   |

Раздел «Поиск закупок» предназначен для поиска подходящих закупок заказчиков.

Раздел «**Оферты**» предназначен для просмотра и хранения всех созданных оферт поставщика.

Раздел «Заказы и Договоры» используется для работы с заказами, начиная с этапа формирования черновика заказа.

В разделе «Каталог» отображаются все предложения, которые поставщик создает для последующей реализации.

На верхней панели расположены кнопки перехода в поиск закупок и предложений; реестр организаций; дата и время; текущая роль; логин пользователя, под которым осуществлен вход в систему. С левой стороны расположено меню.

#### 2.2.2. Поиск закупок

Войти в раздел меню «Поиск закупок».

| По наименованию закупки, номеру контрак                                                                                   | та, ИНН, КПП, наименованию заказчика, ОКПД                                                                                                 |                             |                                     | найти                                       |
|----------------------------------------------------------------------------------------------------|----------------------------------------------------------------------------------------------------|-----------------------------|-------------------------------------|---------------------------------------------|
| По релевантности                                                                                                    | <ul> <li>По убыванию</li> </ul>                                                                                                    | 20                          | v                                   | ФИЛЬТР                                      |
| 1262-17VRNR молоко<br>Плановая дата заключения:<br>16 марта 2017 г. 12:36<br>іі 16 февраля 2017 г. 12:48 ▲ ПУБЛИЧНОЕ АКЦИ | Срок окончания подачи оферт:<br>21 февраля 2017 г. 12:36<br>ОНЕРНОЕ ОБЩЕСТВО "ПТИЦЕФЛЕРИКА ЧЕЛЯБИНСКАЯ" 🔮 Алтайский к                      | 100 шл<br>количество<br>рай | 9 000,00 Р<br>стоимость             | Наименование<br>Номер контракта             |
| 1264-17VRNR карандаш<br>Плановая дата заключения:<br>27 марта 2017 г. 11:14                                               | Срок окончания подачи оферт:<br>4 марта 2017 г. 11:14<br>ЮНЕРНОЕ ОБЩЕСТВО «ПТИЦЕФАБРИКА ЧЕЛЯБИНСКАЯ" <table-cell> Алтайский к</table-cell> | 200 шп<br>количество<br>рай | 20 000,00 <del>Р</del><br>стоимость | Только срочные закупки Название организации |
| 1268-17VRNR Молоко пастеризованное<br>Плановая дата заключения:<br>3 марта 2017 г. 15:00                                  | Срок окончания подачи оферт:<br>2 марта 2017 г. 14:00<br>ЕРНОЕ ОБЩЕСТВО "ПТИЦЕФАБРИКА ЧЕЛЯБИНСКАЯ" 🚱 Алтайский край                        | 3 (шт)<br>КОЛИЧЕСТВО        | 63,00 Р<br>стоимость                | клп                                         |

С правой стороны размещен фильтр поиска.

| ФИЛЬТР      |                 |
|-------------|-----------------|
|             |                 |
| Наименован  | ние             |
|             |                 |
| Номер конт  | ракта           |
| 🗌 Только    | срочные закупки |
| Название ор | оганизации      |
|             |                 |
| ИНН         |                 |
|             |                 |
| КПП         |                 |
|             |                 |
| Опубли      | ковано С        |
| 103.09.2    | :016            |
| Опубли      | ковано По       |
| 03.03.2     | 2017            |
|             |                 |
|             |                 |
| НАЙТИ       | ОЧИСТИТЬ        |

Введите нужную информацию (наименование; номер контракта; признак «Только срочные закупки»; название организации; ИНН; КПП; период публикации) и нажмите на кнопку «Найти».

Информация о закупке отобразится в результатах поиска. Для просмотра подробной информации нажмите на наименование закупки.

| По релевантности                                    | По убыванию                                              | × <u>20</u>             | v          | ФИЛЬТР                 |
|-----------------------------------------------------|----------------------------------------------------------|-------------------------|------------|------------------------|
| 1262-17V молоко                                     |                                                          |                         |            | Наименование<br>Молоко |
| Плановая дата заключения:<br>16 марта 2017 г. 12:36 | Срок окончания подачи оферт:<br>21 февраля 2017 г. 12:36 | 100 (UUT)               | 9 000,00 ₽ | наименование закупки   |
| 🋗 16 февраля 2017 г. 12:48 💄 ПУБЛИЧНОЕ АКЦИОНЕ      | РНОЕ ОБЩЕСТВО "ПТИЦЕФАБРИКА ЧЕЛЯБИНСКАЯ" 🔮 Алтай         | КОЛИЧЕСТВО<br>ский край | стоимость  | Номер контракта        |

Откроется карточка закупки.

| ИНФОРМАЦИЯ О ЗАКУПКЕ                   |                                                                 |
|----------------------------------------|-----------------------------------------------------------------|
| Секция                                 | Воронежская обл                                                 |
| Номер контракта                        | 1268-17VRNR                                                     |
| Наименование контракта                 | Молоко                                                          |
| Заказчик                               | ПУБЛИЧНОЕ АКЦИОНЕРНОЕ ОБЩЕСТВО "ПТИЦЕФАБРИКА ЧЕЛЯБИНСКАЯ" ИНН:7 |
| Дата создания                          | 1 марта 2017 г. 9:14                                            |
| Дата публикации                        | 3 марта 2017 г. 6:17                                            |
| Плановая дата заключения контракта     | 3 марта 2017 г. 15:00                                           |
| Срок исполнения контракта              | 12 апреля 2017 г. 9:02                                          |
| Срок окончания подачи оферт            | 3 марта 2017 г. 10:00                                           |
| Требуется наличие ЭЦП у поставщика     | Нет                                                             |
| Статус                                 | Активные                                                        |
| Сумма контракта                        | 63,00 P                                                         |
| Активна                                | 1д. 19ч. 22м.                                                   |
| Активна с момента последней публикации | Од. Оч. Ом.                                                     |

Для просмотра информации о Заказчике выполните следующие действия:

1. Откроется карточка закупки, в которой отображается основная информация о продукте (товаре, услуге). В разделе «Информация о закупке» в поле «Заказчик» нажмите на наименование организации.

| 🕸 ОБЩИЕ СВЕДЕНИЯ                      |                                             |
|---------------------------------------|---------------------------------------------|
| Площадка                              | ОТС-market / Секция Базовая секция          |
| Номер Закупки                         | 3937-18MKT                                  |
| Наименование Закупки                  | 3123132                                     |
| Заказчик                              | ООО Красные тапки (Все закупки организации) |
| ИНН/КПП                               | 3440265941/290321470                        |
| Требуется наличие ЭЦП у<br>поставщика | Нет                                         |
| Статус                                | Активные                                    |
| Сумма контракта                       | 50,00 руб.                                  |

2. Откроется карточка организации.

| ОБЩАЯ ИНФОРМАЦИЯ ОБ ОРГАН  | ИЗАЦИИ                               |                        |
|----------------------------|--------------------------------------|------------------------|
| Іазвание                   | ООО Красные тапки                    |                        |
| E-mail                     | jał ex.ru                            |                        |
| Номер телефона             | +7(212)5454545                       |                        |
| ИНН                        | 3- 41                                |                        |
| кпп                        | 2 70                                 |                        |
| ОГРН                       | 14€1                                 |                        |
| Оридический адрес          | Российская Федерация,                | 922, ул. Молодежная, 5 |
| Почтовый адрес             | Российская Федерация,                | 922, ул. Молодежная, 5 |
| Банковские реквизиты       |                                      |                        |
| Режим работы в системе     | Работа в системе с использованием ЭЦ | μ                      |
| Недобросовестный поставщик | Нет                                  |                        |

# 2.2.3. Подача оферты на закупку

Для формирования оферту выполните следующие действия:

1. В каталоге «Закупки» найдите нужную закупку и откройте карточку.

| ynku Neoson. o 120102              |            |                                      |                                                        |                               |
|------------------------------------|------------|--------------------------------------|--------------------------------------------------------|-------------------------------|
| В ОБЩИЕ СВЕДЕНИЯ                   |            |                                      |                                                        |                               |
| Площадка                           | OTC-marke  | еt / Секция Базовая секция           |                                                        |                               |
| Номер Закупки                      | 3937-18Mk  | π                                    |                                                        |                               |
| Наименование Закупки               | 3123132    |                                      |                                                        |                               |
| Заказчик                           | OOO Kpace  | ные тапки (Все закупки организации)  |                                                        |                               |
| инн/кпп                            | 3          | '0                                   |                                                        |                               |
| Требуется наличие ЭЦП у поставщика | н          | ет                                   |                                                        |                               |
| Статус                             | Активные   |                                      |                                                        |                               |
| Сумма контракта                    | 50,00 руб. |                                      |                                                        |                               |
|                                    |            |                                      |                                                        |                               |
| Э СРОКИ ПРОВЕДЕНИЯ ПРОЦЕДУРЫ       |            |                                      |                                                        |                               |
| Дата публикации                    |            | 21 ноября 2018 г. 13:04 <b>О</b> МСК | Срок окончания подачи оферт                            | 26 ноября 2018 г. 13:04 O МС  |
| Ллановая дата заключения контракта |            | 5 декабря 2018 г. 13:04 🧿 МСК        | Срок выполнения работ, оказания услуг, поставк товаров | и 21 января 2019 г. 13:04 ФМС |
| Дата создания                      |            | 21 ноября 2018 г. 13:04 <b>О</b> МСК | Дата последнего изменения                              | 21 ноября 2018 г. 13:04 🧿 М   |
|                                    |            |                                      |                                                        |                               |

2. В разделе «Спецификация закупки» нажмите на кнопку «Сформировать оферту».

| СПЕЦИФИКАЦИЯ ЗАКУПКИ |       |            |        |                   |  |  |  |
|----------------------|-------|------------|--------|-------------------|--|--|--|
| 2                    |       |            |        |                   |  |  |  |
| Название             | окпд2 | Цена       | Кол-во | Сумма             |  |  |  |
| 122                  | 20    | 50,00 руб. | 1      | 50,00 руб.        |  |  |  |
|                      |       |            |        | Итого: 50,00 руб. |  |  |  |
| Сформировать оферту  |       |            |        |                   |  |  |  |

3. Ознакомьтесь с уведомлением и нажмите на кнопку «Ок» для продолжения.

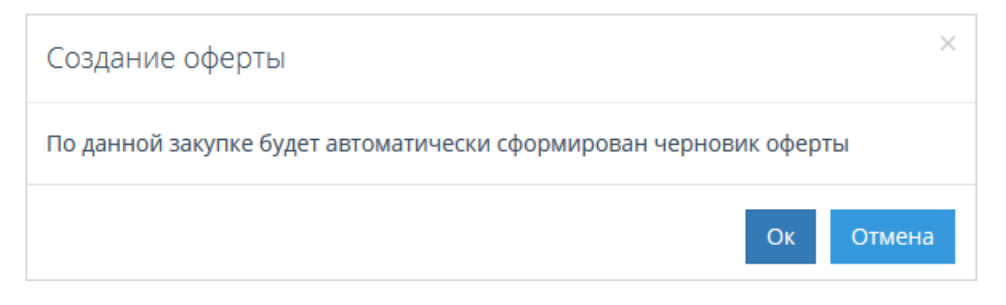

4. Откроется форма «Редактирование оферты №...».

| ИНФОРМАЦИЯ ОБ ОФЕРТЕ                                                                                                    |                                                                                                    |
|----------------------------------------------------------------------------------------------------|----------------------------------------------------------------------------------------------------|
| Поставщик                                                                                                    | ООО Тестеры                                                                                                    |
| Статус                                                                                                    | Черновик                                                                                                    |
| Дата создания                                                                                                    | 26 ноября 2018 г. 8:12 ОМСК                                                                                                    |
| Дата изменения                                                                                                    | 26 ноября 2018 г. 8:12 ОМСК                                                                                                    |
| Срок действия оферты ограничен                                                                                                    | Да                                                                                                    |
| Действительно до                                                                                                    | 15.12.2018 13:04 T O MCK                                                                                                    |
| 🕸 ИНФОРМАЦИЯ О ЗАКУПКЕ                                                                                                    |                                                                                                    |
| Номер                                                                                                    | 3937-18MKT                                                                                                    |
| Статус                                                                                                    |                                                                                                    |
| Заказчик                                                                                                    | Активные                                                                                                    |
|                                                                                                    | Активные<br>ООО Красные тапки ИНН:3440265941/КПП: 290321470                                                                                                    |
| Наименование закупки                                                                                                    | Активные<br>ООО Красные тапки ИНН:3440265941/КПП: 290321470<br>3123132                                                                                                    |
| Наименование закупки<br>Дата создания                                                                                                    | Активные           ООО Красные тапки ИНН:3440265941/КПП: 290321470           3123132           21 ноября 2018 г. 13:04 ОМСК                                                                                  |
| Наименование закупки<br>Дата создания<br>Плановая дата заключения контракта                                                               | Активные           ООО Красные тапки ИНН:3440265941/КПП: 290321470           3123132           21 ноября 2018 г. 13:04 ОМСК           5 декабря 2018 г. 13:04 ОМСК                                           |
| Наименование закупки<br>Дата создания<br>Плановая дата заключения контракта<br>Срок выполнения работ, оказания услуг,<br>поставки товаров | Активные           ООО Красные тапки ИНН:3440265941/КПП: 290321470           3123132           21 ноября 2018 г. 13:04 @ MCK           5 декабря 2018 г. 13:04 @ MCK           21 января 2019 г. 13:04 @ MCK |

5. В разделе «Информация об оферте» в поле «Действительно до» укажите срок действия оферты и ограничен он или нет.

| ИНФОРМАЦИЯ ОБ ОФЕРТЕ           |                              |  |
|--------------------------------|------------------------------|--|
|                                |                              |  |
| Поставщик                      | ООО Гестеры                  |  |
| Статус                         | Черновик                     |  |
| Дата создания                  | 26 ноября 2018 г. 8:12 🧿 МСК |  |
| Дата изменения                 | 26 ноября 2018 г. 8:12 🧿 МСК |  |
| Срок действия оферты ограничен | Да                           |  |
| Действительно до               | 15.12.2018 13:04 📋 🕒 🛛 MCK   |  |

6. В разделе «Спецификация оферты» отображается информация о предоставляемом товаре, работе, услуге. *Обратите внимание:* наименование и цена оферты формируются автоматически в соответствии с данными, указанными в закупке.

| 🕸 СПЕЦИФИКАЦИЯ ОФЕРТЫ |                                   |              |       |           |           |          |  |
|-----------------------|-----------------------------------|--------------|-------|-----------|-----------|----------|--|
| a p                   | Обновить список позиций Скачать ш | аблон Импорт |       |           |           |          |  |
| Название НМЦ          |                                   | Кол-во       | НДС % | Цена      | Итого     |          |  |
| 122                   | 50,00 руб.                        | 1            | Нет О | 0,00 руб. | 0,00 руб. | Изменить |  |
|                       |                                   |              |       |           | 0,00 руб. |          |  |

7. Для изменения данных нажмите на кнопку «Изменить».

| 🕸 СПЕЦИФИ | © СПЕЦИФИКАЦИЯ ОФЕРТЫ                                                               |        |       |           |           |          |  |  |  |
|-----------|-------------------------------------------------------------------------------------|--------|-------|-----------|-----------|----------|--|--|--|
|           | <ul> <li>Обновить список позиций</li> <li>Скачать шаблон</li> <li>Импорт</li> </ul> |        |       |           |           |          |  |  |  |
| Название  | НМЦ                                                                                 | Кол-во | НДС % | Цена      | Итого     |          |  |  |  |
| 122       | 50,00 руб.                                                                          | 1      | Нет О | 0,00 руб. | 0,00 руб. | Изменить |  |  |  |
|           |                                                                                     |        |       |           | 0,00 руб. |          |  |  |  |

8. Поля станут доступны для редактирования, внесите необходимые изменения и нажмите на кнопку «Сохранить».

| 🐵 СПЕЦИФИКАЦИЯ ОФЕРТЫ | ≥ СПЕЦИФИКАЦИЯ ОФЕРТЫ ~ |                   |    |       |           |                                                 |  |  |  |
|-----------------------|-------------------------|-------------------|----|-------|-----------|-------------------------------------------------|--|--|--|
| Обновить список поз   | скач                    | ать шаблон Импорт |    |       |           |                                                 |  |  |  |
| Название              | нмц                     | Кол-во            | ł  | НДС % | Цена      | Итого                                           |  |  |  |
| 122                   | 50,00 руб.              | 1,00              | \$ | 0 ~   | 0,00 руб. | <ul> <li>О,00 руб.</li> <li>О Отмена</li> </ul> |  |  |  |
|                       |                         |                   |    |       |           | 0,00 руб.                                       |  |  |  |

9. Если вы хотите заменить позиции спецификации на позиции из вашего каталога предложений, выберите нужное предложение и нажмите на кнопку «Обновить список позиций».

| 🕸 СПЕЦИФИКАL | ҈ СПЕЦИФИКАЦИЯ ОФЕРТЫ                                    |        |       |           |           |          |  |  |  |
|--------------|----------------------------------------------------------|--------|-------|-----------|-----------|----------|--|--|--|
|              | ы<br>Обновить список позиций<br>Скачать шаблон<br>Импорт |        |       |           |           |          |  |  |  |
| Название     | НМЦ                                                      | Кол-во | НДС % | Цена      | Итого     |          |  |  |  |
| 122          | 50,00 руб.                                               | 1      | Нет О | 0,00 руб. | 0,00 руб. | Изменить |  |  |  |
|              |                                                          |        |       |           | 0,00 руб. |          |  |  |  |

10. Нажмите на кнопку «Сохранить».

Чтобы отправить оферту Заказчику, используйте кнопку «Отправить заказчику».

Чтобы отменить оферту, нажмите на кнопку «Отменить».

Чтобы вернуться к списку оферт, используйте кнопку «Назад к списку оферт».

| B | Сохранить | 🗸 Отправить заказчику | 🗙 Отменить | <table-cell-rows> Назад к списку оферт</table-cell-rows> |
|---|-----------|-----------------------|------------|----------------------------------------------------------|
|   |           |                       |            |                                                          |

11. После нажатия на кнопку «Отправить заказчику», появится сообщение, ознакомьтесь и нажмите на кнопку «Ок».

| Смена статуса оферты                                                                                                    | ×          |
|----------------------------------------------------------------------------------------------------|------------|
| Статус оферты Активное.<br>Вы действительно хотите отправить оферту Заказчику? Заказчик будет виде<br>оферту в личном кабинете. Для подтверждения нажмите «Ок». Для продолже<br>редактирования нажмите «Отмена» | ть<br>ения |
| Οκ Οτι                                                                                                    | ена        |

12. Статус оферты изменится на «Активное». На данном этапе можно ее отозвать и отменить, нажав на соответствующие кнопки.

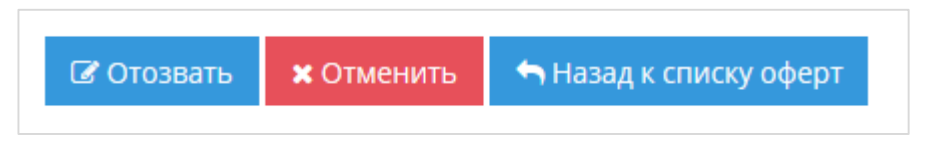

2.2.4. Участие в дополнительном торге (переторжке)

Если заказчиком при формировании закупки был установлен дополнительный торг, то поставщикам, подавшим оферту на закупку, будет направлено уведомление на электронную почту о проведении процедуры переторжки.

Если на закупку была подана одна или более одной оферты, то после окончания срока подачи оферт закупка в течение одного часа остается активной, а поставщики, которые подали

оферты на данную закупку, в течение этого времени могут изменять предложения по оферте, нажав на соответствующую кнопку.

Для изменения ценового предложения выполните следующие действия:

- 1. Войдите в личный кабинет Электронного магазина.
- 2. Перейдите в раздел «Продажи через электронный магазин» «Оферты».

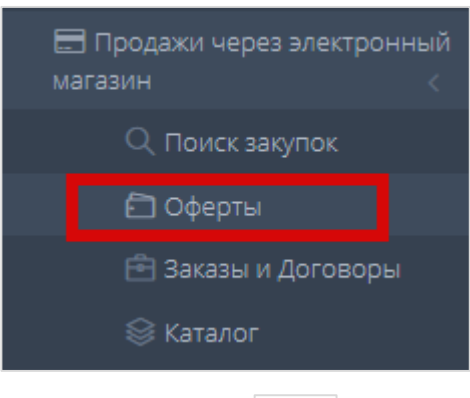

3. Откройте нужную оферту, нажав на значок

| 00  | Оферты моей организации |             |                                        |                          |                    |                |          |             |  |  |
|-----|-------------------------|-------------|----------------------------------------|--------------------------|--------------------|----------------|----------|-------------|--|--|
| Bce | оферты 1                | Черновики 0 | Активные 1 Отклоненн                   | ые заказчиком 0 Предложи | ение принято 0 🛛 А | рхивные 0      |          |             |  |  |
|     | 8                       |             |                                        |                          |                    |                |          |             |  |  |
|     | Ne                      | Закупка     | Заказчик                               | Название                 | Изменена           | Сумма          | Статус   |             |  |  |
|     |                         |             |                                        |                          |                    | 1              |          |             |  |  |
| 3   | 3937                    | 3939-18MKT  | Акционерное общество<br>"Ромашка и Ко" | Новая закупка картриджей | 26.11.2018         | 18 000,00 руб. | Активный | ß           |  |  |
|     | K < 1                   | > > 20      | ) 🗸 записей на странице                |                          |                    |                | 1 - 1 из | 1 записей 📿 |  |  |

Или в закупке напротив своей оферты нажмите на кнопку «Изменить» в разделе «Оферты поставщиков».

| ОФЕРТЫ ПОСТАВЩИКОВ |                        |            |                |          |          |  |  |  |
|--------------------|------------------------|------------|----------------|----------|----------|--|--|--|
| N₂                 | Дата подачи            | Поставщик  | Сумма          | Статус   |          |  |  |  |
| 3938               | 26 ноября 2018 г. 8:36 | Участник 1 | 19 000,00 руб. | Активное |          |  |  |  |
| 3937               | 26 ноября 2018 г. 8:34 | Участник 2 | 18 000,00 руб. | Активное | Изменить |  |  |  |

4. В нижней части страницы нажмите на кнопку «Отозвать».

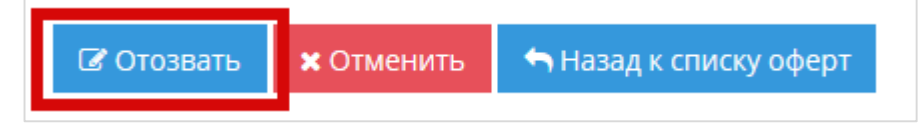

5. Подтвердите действие, нажав на кнопку «Ок».

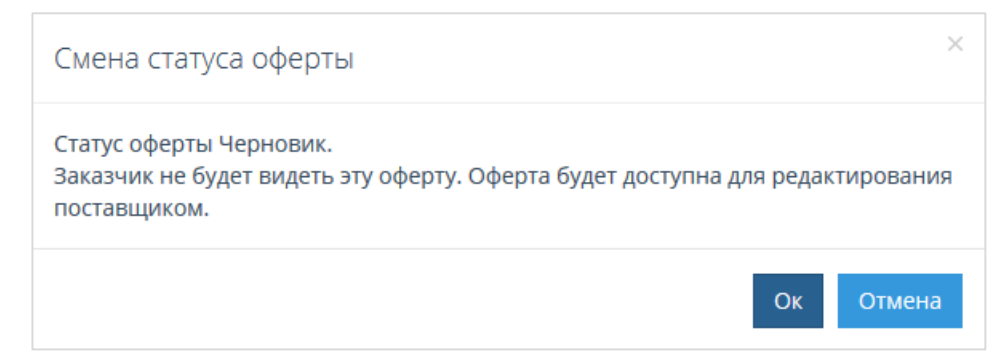

6. Откроется форма «Редактирование оферты к закупке №...».

| Поставщик                                                                                                    | Акционерное общество "Ромашка и Ко"                                                                                                    |
|----------------------------------------------------------------------------------------------------|----------------------------------------------------------------------------------------------------|
| Статус                                                                                                    | Черновик                                                                                                    |
| Дата создания                                                                                                    | 26 ноября 2018 г. 8:34 <b>О</b> МСК                                                                                                    |
| Дата изменения                                                                                                    | 26 ноября 2018 г. 8:34 <b>О</b> МСК                                                                                                    |
| Срок действия оферты ограничен                                                                                                    | Да                                                                                                    |
| Действительно до                                                                                                    | 20.12.2018 10:00                                                                                                    |
|                                                                                                    |                                                                                                    |
| 🖗 ИНФОРМАЦИЯ О ЗАКУПКЕ                                                                                                    |                                                                                                    |
| В ИНФОРМАЦИЯ О ЗАКУПКЕ Номер                                                                                                    | 3939-18МКТ                                                                                                    |
| ИНФОРМАЦИЯ О ЗАКУПКЕ Номер Статус                                                                                                    | 3939-18МКТ<br>Активные                                                                                                    |
| В ИНФОРМАЦИЯ О ЗАКУПКЕ Номер Статус Заказчик                                                                                                    | З939-18МКТ           Активные           Акционерное общество "Ромашка и Ко" ИНН:9384026730/КПП: 860315872                                                                                                    |
| ИНФОРМАЦИЯ О ЗАКУПКЕ Номер Статус Заказчик Наименование закупки                                                                                                    | 3939-18МКТ           Активные           Акционерное общество "Ромашка и Ко" ИНН:9384026730/КПП: 860315872           Новая закупка картриджей                                                                                                    |
| ИНФОРМАЦИЯ О ЗАКУПКЕ Номер Статус Заказчик Наименование закупки Дата создания                                                                                                    | 3939-18МКТ           Активные           Акционерное общество "Ромашка и Ко" ИНН:9384026730/КПП: 860315872           Новая закупка картриджей           26 ноября 2018 г. 8:22 ФМСК                                                                                |
| УНФОРМАЦИЯ О ЗАКУПКЕ Номер Статус Заказчик Наименование закупки Дата создания Плановая дата заключения контракта                                                                                 | З939-18МКТ           Активные           Акционерное общество "Ромашка и Ко" ИНН:9384026730/КПП: 860315872           Новая закупка картриджей           26 ноября 2018 г. 8:22 О МСК           10 декабря 2018 г. 10:00 Ф МСК                                      |
| УНФОРМАЦИЯ О ЗАКУПКЕ<br>Номер<br>Статус<br>Заказчик<br>Наименование закупки<br>Дата создания<br>Плановая дата заключения контракта<br>Срок выполнения работ, оказания услуг,<br>поставки товаров | З939-18МКТ           Активные           Акционерное общество "Ромашка и Ко" ИНН:9384026730/КПП: 860315872           Новая закупка картриджей           26 ноября 2018 г. 8:22 ФМСК           10 декабря 2018 г. 10:00 ФМСК           26 января 2019 г. 10:00 ФМСК |

7. Внесите изменения в разделе «Спецификация оферты». Для этого нажмите на кнопку «Изменить».

| 🕸 СПЕЦИФИКА | ЦИЯ ОФЕРТЫ                      |               |       |           |           | ~        |
|-------------|---------------------------------|---------------|-------|-----------|-----------|----------|
| R R         | Обновить список позиций Скачать | шаблон Импорт |       |           |           |          |
| Название    | нмц                             | Кол-во        | НДС % | Цена      | Итого     |          |
| 122         | 50,00 руб.                      | 1             | Нет О | 0,00 руб. | 0,00 руб. | Изменить |
|             |                                 |               |       |           | 0,00 руб. |          |

8. После изменения данных нажмите на кнопку «Сохранить».

| 🕸 СПЕЦИФИКАЦИЯ ОФ | ЕРТЫ                 |                   |                                         | ~                     |
|-------------------|----------------------|-------------------|-----------------------------------------|-----------------------|
| В Обновить        | о список позиций Ска | чать шаблон Импор | т                                       |                       |
| Название          | НМЦ                  | Кол-во            | НДС % Цена                              | Итого                 |
| 122               | 50,00 руб.           | 1,00              | ↓         0         √         0.00 руб. | 0,00 руб. 🧭 Сохранить |
|                   |                      |                   |                                         | 0,00 руб.             |

9. В нижней части страницы нажмите на кнопку «Сохранить».

| 🖺 Сохранить | 🗸 Отправить заказчику | 🗙 Отменить | 🥎 Назад к списку оферт |
|-------------|-----------------------|------------|------------------------|
|             |                       |            |                        |

# 10. Нажмите на кнопку «Отправить заказчику».

| 🖺 Сохранить | 🗸 Отправить заказчику | 🗙 Отменить | <table-cell-rows> Назад к списку оферт</table-cell-rows> |
|-------------|-----------------------|------------|----------------------------------------------------------|
|             |                       |            |                                                          |

# 11. Ознакомьтесь с уведомлением и нажмите на кнопку «Ок».

| Смена статуса оферты                                                                                                    | ×                                |
|----------------------------------------------------------------------------------------------------|----------------------------------|
| Статус оферты Активное.<br>Вы действительно хотите отправить оферту Заказчику? Заказчи<br>оферту в личном кабинете. Для подтверждения нажмите «Ок». Д<br>редактирования нажмите «Отмена» | < будет видеть<br>ля продолжения |
|                                                                                                    | Ок Отмена                        |

# 12. Оферта будет направлена заказчику.

Если второй участник изменит своё ценовое предложение в ходе дополнительного торга, то на адрес электронной почты других участников будет направлено соответствующее уведомление.

#### 2.2.5. Раздел «Каталог»

Для перехода в раздел «Каталог» выберите «Продажи через электронный магазин» - «Каталог».

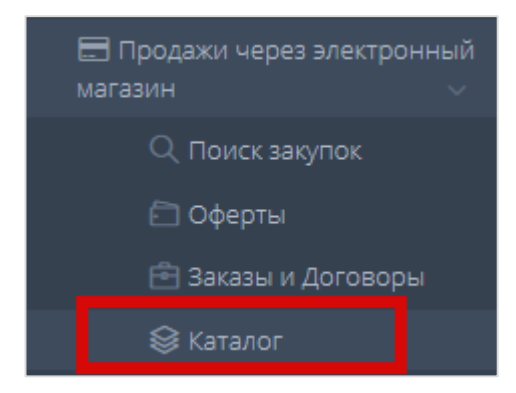

Раздел «Каталог» используется для формирования предложений на продажу товаров (работ, услуг), их публикации в каталоге «Предложения» и последующей работы с предложениями.

| Главная •                     | Мои предложения                      |                      |            |                                      |   |                     |
|-------------------------------|--------------------------------------|----------------------|------------|--------------------------------------|---|---------------------|
| Катало<br><sub>Активные</sub> | Г ПРЕДЛОЖЕНИЙ М<br>Черновики Архивны | оей организаці       | ИИ         |                                      |   |                     |
| + Co:                         | здать новое предложение              | 🗙 Деактивировать     | 🖀 В архив  |                                      |   |                     |
|                               | Идентификатор                        |                      |            | Название                             |   | Цена                |
|                               |                                      |                      | $\Diamond$ | пшеница 1 сорт                       | × | \$                  |
|                               | 74441                                |                      |            | пшеница 1 сорт                       |   | 400                 |
|                               | 173616                               |                      | 1          | пшеница 1 сорт [Копия от 12.07.2016] |   | 450                 |
|                               | 173607                               |                      |            | 1                                    |   | 120                 |
|                               | 173608                               |                      |            | 1                                    |   | 150                 |
|                               | 173609                               |                      |            | 1                                    |   | 150                 |
|                               | 174149                               |                      |            | 1                                    |   | 400                 |
|                               | 174161                               |                      |            | 1                                    |   | 10000               |
|                               | 174258                               |                      |            | 1                                    |   | 120                 |
|                               | 174259                               |                      |            | 1                                    |   | 120                 |
| К <                           | 1 > > 30 ~                           | предложений на стран | ице        |                                      |   | Показаны 1 - 9 из 9 |

В табличной форме раздела отображаются предложения вашей организации на продажу товаров (работ, услуг). Таблица содержит следующие поля:

- Первый столбец поле выбора предложений для совершения групповых действий с предложениями;
- Идентификатор уникальный идентификатор (номер) предложения, присваиваемый системой при создании предложения (нажав, вы перейдете в карточку предложения);
- Название наименование предложения (нажав, вы перейдете в карточку предложения);
- Цена цена предложения.

# Табличная форма разделена на вкладки, соответствующие статусу предложения: **Активные**, **Черновики**, **Архивные**.

Статус «Черновик» присваивается новому предложению при его создании. Такое предложение не видно заказчикам. Предложение со статусом «Черновик» можно:

- редактировать (для перехода к редактированию используется кнопка «Редактировать», доступная на вкладке «Описание» карточки предложения);

- активировать кнопкой «Активировать» (присвоить предложению статус «Активное»);

- архивировать кнопкой «В архив» (присвоить предложению статус «Архивное»);

- использовать для создания из него нового предложения копированием кнопкой «Скопировать» (доступна в карточке предложения).

Статус «Активное» присваивается предложению со статусом «Черновик» при его активации. Такое предложение видно заказчикам в каталоге «Поиск предложений». Предложение со статусом «Активное» можно:

- деактивировать кнопкой «Деактивировать» (присвоить предложению статус «Черновик»);

- архивировать кнопкой «В архив» (присвоить предложению статус «Архивное»);

- использовать для создания из него нового предложения копированием кнопкой «Скопировать» (доступна в карточке предложения).

Действия активации, деактивации и архивации могут быть произведены как с одним предложением, так и с несколькими одновременно. Для осуществления групповой операции с несколькими предложениями, установите отметки в первом столбце таблицы в строках соответствующих предложений, после чего нажмите кнопку необходимого действия.

| Акт | гивны | е Черновики Архивны      | e                       |                                      |        |                     |
|-----|-------|--------------------------|-------------------------|--------------------------------------|--------|---------------------|
|     | +0    | оздать новое предложение | 🗙 Деактивировать 🔳 В ар | ХИВ                                  |        |                     |
|     |       | Идентификатор            |                         | Название                             | Цена   |                     |
|     |       |                          | $\Diamond$              | Масло тыквенное                      | ×      | \$                  |
|     |       | 173582                   |                         | Масло тыквенное                      | 666.67 |                     |
|     |       | 173584                   |                         | Масло тыквенное                      | 341.67 |                     |
|     |       | 173576                   |                         | Масло эфирное «Ромашка Марокканская» | 631.51 |                     |
|     |       | 173577                   |                         | Масло эфирное «Ромашка Марокканская» | 749.8  |                     |
|     |       | 173581                   |                         | Масло эфирное «Ромашка Марокканская» | 749.8  |                     |
|     | К     | < 1 > X 30 ~             | предложений на странице |                                      |        | Показаны 1 - 5 из 5 |

Для создания нового предложения выполните следующие действия:

1. Нажмите на кнопку «Создать новое предложение».

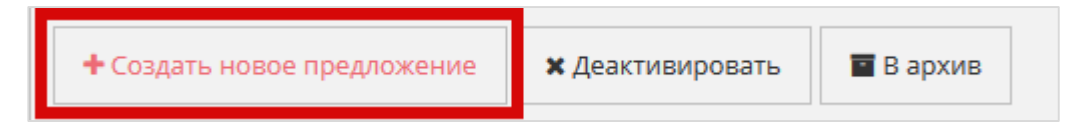

2. Откроется форма «Создание нового предложения».

| егион поставки *              | Выбрать Пермский край Х |
|-------------------------------|-------------------------|
| кпд2 *                        |                         |
| татус                         | Черновик                |
| аименование *                 |                         |
| лючевые слова (через запятую) |                         |
| писание                       |                         |
| ена (за единицу)              | 0.00                    |
| ключает НДС                   | Her                     |
| диница измерения *            |                         |

- 3. Заполните форму.
- 4. Нажмите на кнопку «Сохранить».

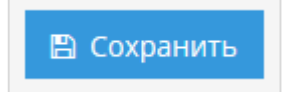

Предложение будет создано и сохранено со статусом «Черновик». Откроется карточка созданного предложения.

Для создания нового предложения методом копирования выполните следующие действия:

1. На вкладке «Активные» или «Черновики» нажмите на значение поля «Идентификатор» (или поля «Название») в строке, соответствующей предложению, которое вы намереваетесь использовать для создания нового.

|   | Идентификатор | Название      |
|---|---------------|---------------|
|   | \$            |               |
| • | 74628         | Кета живая    |
| • | 74629         | Севрюга живая |
|   | 74636         | Азот          |

2. Откроется карточка предложения. Нажмите на кнопку «Скопировать».

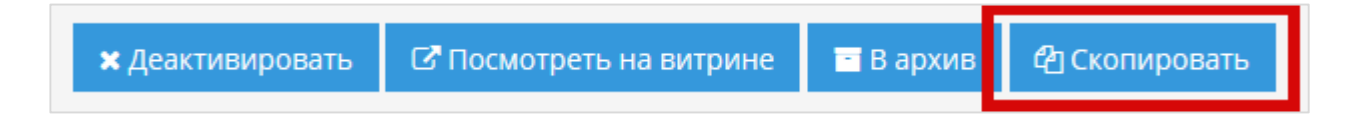

3. Предложение будет создано и сохранено со статусом «Черновик». Все поля нового предложения будут скопированы из исходного. Откроется карточка созданного предложения.

Для просмотра карточки предложения выполните следующие действия:

1. Нажмите на значение поля Идентификатор или Название в соответствующей строке табличной формы.

|          | Идентификатор |            | Название      |
|----------|---------------|------------|---------------|
|          |               | $\Diamond$ |               |
| <b>e</b> | 74628         |            | Кета живая    |
|          | 74629         |            | Севрюга живая |
|          | 74636         |            | Азот          |

2. Откроется карточка предложения.

| Інформация о предложении    |                   |
|-----------------------------|-------------------|
| Регион *                    | Пермский край     |
| Категория                   |                   |
| Статус                      | Активные          |
| Наименование *              | пшеница 1 сорт    |
| Ключевые слова (через запят | ую)               |
| Описание                    | проверка: 4444444 |
| Цена (за единицу)           | 400,00            |
| Включает НДС                | Нет               |
| Процент <mark>Н</mark> ДС   | 0                 |
| Единица измерения *         | т                 |

В нижней области карточки предложения отображаются кнопки, позволяющие произвести с предложением доступные действия.

Выше отображается полная информация о предложении, структурированная по вкладкам.

## 2.2.6. Заполнение карточки предложения

<u>Обратите внимание:</u> для публикации предложения необходимо обязательно заполнять вкладку «Описание». Остальные вкладки заполняются по усмотрению.

2.2.6.1.Вкладка «Описание»

На вкладке «Описание» указываются основные данные о товаре (работе, услуге).

| Пермский край 🗙 |
|-----------------|
|                 |
|                 |
| Черновик        |
|                 |
|                 |
|                 |
| 0.00            |
| Нет             |
|                 |
|                 |

Для заполнения поля Регион поставки выполните следующие действия:

#### 1. Нажмите на «Выбрать» в поле Регион поставки.

| Регион поставки * | Выбрать |
|-------------------|---------|
|                   |         |
|                   |         |

2. Выберите регион из списка.

| Тоиск региона                       | 6 |
|-------------------------------------|---|
| > Центральный федеральный округ     |   |
| > 📃 Южный федеральный округ         |   |
| Северо-Западный федеральный округ   |   |
| Дальневосточный федеральный округ   |   |
| Респ. Саха /Якутия/                 |   |
| Приморский край                     |   |
| Хабаровский край                    |   |
| Амурская обл.                       |   |
| Камчатский край                     |   |
| Магаданская обл.                    |   |
| Сахалинская обл.                    |   |
| Еврейская Аобл.                     |   |
| Чукотский АО                        |   |
| > Сибирский федеральный округ       |   |
| > Уральский федеральный округ       |   |
| Приволжский федеральный округ       |   |
| Северо-Кавказский федеральный округ |   |

3. Нажмите на поле рядом с ОКПД2.

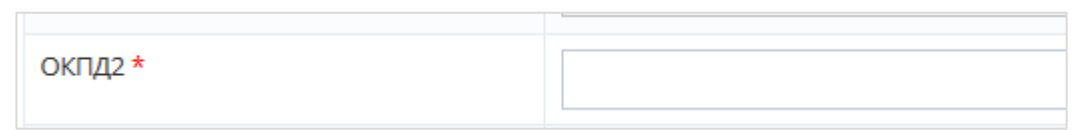

4. Выберите код из списка и нажмите на кнопку «Выбрать».

| > | Е ВОДОСНАБЖЕНИЕ; ВОДООТВЕДЕНИЕ, УСЛУГИ ПО УДАЛЕНИЮ И РЕКУЛЬТИВАЦИИ  |
|---|---------------------------------------------------------------------|
| > | В ПРОДУКЦИЯ ГОРНОДОБЫВАЮЩИХ ПРОИЗВОДСТВ                             |
| > | С ПРОДУКЦИЯ ОБРАБАТЫВАЮЩИХ ПРОИЗВОДСТВ                              |
| > | А ПРОДУКЦИЯ СЕЛЬСКОГО, ЛЕСНОГО И РЫБНОГО ХОЗЯЙСТВА                  |
| > | F СООРУЖЕНИЯ И СТРОИТЕЛЬНЫЕ РАБОТЫ                                  |
| > | Т ТОВАРЫ И УСЛУГИ РАЗЛИЧНЫЕ, ПРОИЗВОДИМЫЕ ДОМАШНИМИ ХОЗЯЙСТВАМИ     |
| > | N УСЛУГИ АДМИНИСТРАТИВНЫЕ И ВСПОМОГАТЕЛЬНЫЕ                         |
| > | Q УСЛУГИ В ОБЛАСТИ ЗДРАВООХРАНЕНИЯ И СОЦИАЛЬНЫЕ УСЛУГИ              |
| > | Ј УСЛУГИ В ОБЛАСТИ ИНФОРМАЦИИ И СВЯЗИ                               |
| > | R УСЛУГИ В ОБЛАСТИ ИСКУССТВА, РАЗВЛЕЧЕНИЙ, ОТДЫХА И СПОРТА          |
| > | Р УСЛУГИ В ОБЛАСТИ ОБРАЗОВАНИЯ                                      |
| > | О УСЛУГИ В СФЕРЕ ГОСУДАРСТВЕННОГО УПРАВЛЕНИЯ И ОБЕСПЕЧЕНИЯ ВОЕННОЙ  |
| > | І УСЛУГИ ГОСТИНИЧНОГО ХОЗЯЙСТВА И ОБЩЕСТВЕННОГО ПИТАНИЯ             |
| > | S УСЛУГИ ОБЩЕСТВЕННЫХ ОРГАНИЗАЦИЙ; ПРОЧИЕ УСЛУГИ ДЛЯ НАСЕЛЕНИЯ      |
| > | G УСЛУГИ ПО ОПТОВОЙ И РОЗНИЧНОЙ ТОРГОВЛЕ; УСЛУГИ ПО РЕМОНТУ АВТОТРА |
| > | Н УСЛУГИ ТРАНСПОРТА И СКЛАДСКОГО ХОЗЯЙСТВА                          |
| > | К УСЛУГИ ФИНАНСОВЫЕ И СТРАХОВЫЕ                                     |
| > | U УСЛУГИ, ПРЕДОСТАВЛЯЕМЫЕ ЭКСТЕРРИТОРИАЛЬНЫМИ ОРГАНИЗАЦИЯМИ И ОРГ   |
| > | М УСЛУГИ, СВЯЗАННЫЕ С НАУЧНОЙ, ИНЖЕНЕРНО-ТЕХНИЧЕСКОЙ И ПРОФЕССИОНА  |
| > | L УСЛУГИ, СВЯЗАННЫЕ С НЕДВИЖИМЫМ ИМУЩЕСТВОМ                         |
| > | D ЭЛЕКТРОЭНЕРГИЯ, ГАЗ, ПАР И КОНДИЦИОНИРОВАНИЕ ВОЗДУХА              |
| ۲ | >                                                                   |
|   |                                                                     |

Или введите код или наименование ОКПД2 в строку поиска и выберите нужный код.

5. Поле Статус заполняется значением по умолчанию.

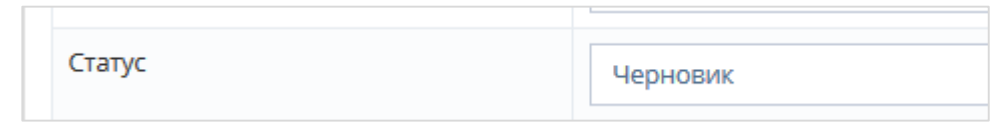

Поля Наименование, Ключевые слова (через запятую), Описание заполняются вручную.

| Наименование *                 |  |
|--------------------------------|--|
| Ключевые слова (через запятую) |  |
| Описание                       |  |

Поле Цена (за единицу) заполняется вручную соответствующим значением.

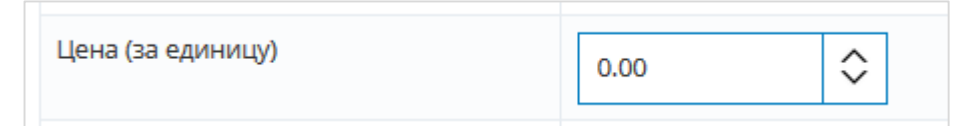

Установите признак НДС – включает его цена или нет. Если да, то введите значение НДС (0, 10, 18, 20%).

| Включает НДС | Да |
|--------------|----|
| Процент НДС  | 0  |

Для заполнения поля Единица измерения выполните следующие действия:

1. Нажмите на поле Единица измерения.

| Единица измерения * |  |
|---------------------|--|
|                     |  |
|                     |  |

2. Откроется окно выбора единицы измерения

| Выбор единицы измерения                          | ×      |
|--------------------------------------------------|--------|
| Быстрый поиск по названию                        | ٩      |
| Название                                         |        |
| Литр; Кубический дециметр                        | ^      |
| Кубический метр                                  |        |
| Метр                                             |        |
| Килограмм                                        |        |
| Условная штука                                   |        |
| Штука                                            |        |
| Дюйм (25,4 мм)                                   |        |
| Условный метр                                    |        |
| Тысяча погонных метров                           |        |
| Погонный метр                                    | $\sim$ |
| K < 1 2 3 4 5 6 7 8 9 10 > >                     |        |
| 10 🗸 записей на странице 1 - 10 из 494 записей С |        |
| Выбрать Отмен                                    | a      |

- 3. Для поиска единицы измерения введите ее наименование (полностью или частично) в поле *Быстрый поиск по названию*, после чего нажмите на кнопку поиска.
- 4. В обновившемся списке будут отображаться наименования единиц измерения, соответствующие введенному значению. Выберите искомое значение, после чего нажмите на кнопку «Выбрать».

| Выб  | op e   | дин    | ицы    | ИЗМ  | ерен | ИЯ     |        |           |       |     |          |           | >      |
|------|--------|--------|--------|------|------|--------|--------|-----------|-------|-----|----------|-----------|--------|
| лит  | р      |        |        |      |      |        |        |           |       |     |          |           | Q      |
| Has  | звани  | e      |        |      |      |        |        |           |       |     |          |           |        |
| Литр | ; Кубі | ическ  | сий де | циме | тр   |        |        |           |       |     |          |           | ^      |
| Литр | чист   | ого (' | 100%)  | спир | та   |        |        |           |       |     |          |           | $\sim$ |
| К    | <      | 1      | >      | К    | 10   | $\sim$ | записе | ей на стр | анице |     |          | C         | !      |
|      |        |        |        |      |      |        |        |           |       |     | 1 - 2 из | 2 записеі | й      |
|      |        |        |        |      |      |        |        |           |       | Выб | рать     | Отмен     | a      |

5. Окно выбора единицы измерения закроется, поле Единица измерения будет заполнено выбранным значением.

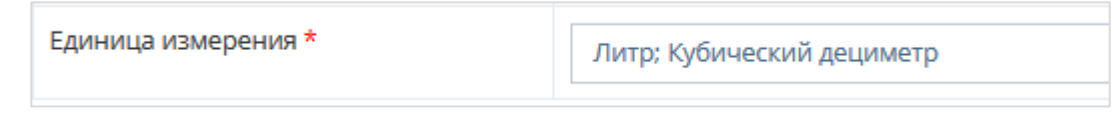

Для сохранения карточки предложения, а также для продолжения заполнения прочих вкладок (невозможно без предварительного сохранения), нажмите на кнопку «Сохранить».

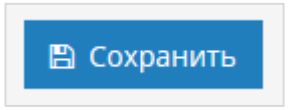

Карточка закупки будет сохранена со статусом «Черновик». Остальные вкладки карточки закупки станут доступны для заполнения.

2.2.6.2.Вкладка «Характеристики»

| Pe      | Редактирование предложения Напитки |                |                               |                                  |  |  |  |
|---------|------------------------------------|----------------|-------------------------------|----------------------------------|--|--|--|
| Опи     | сание                              | Характеристики | Изображения                   | а Документы                      |  |  |  |
|         | Регис                              | он поставки *  |                               | Выбрать<br>Респ. Саха /Якутия/ 🗙 |  |  |  |
| окпд2 * |                                    |                | Напитки безалкогольные прочие |                                  |  |  |  |

Для добавления характеристики продукции выполните следующие действия:

1. Нажмите на кнопку «Добавить характеристику».

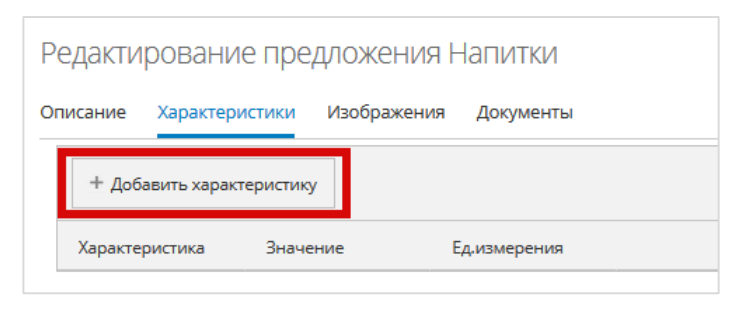

2. В таблице появится строка для заполнения.

| Характеристика | Значение | Ед.измерения |             |          |  |
|----------------|----------|--------------|-------------|----------|--|
|                |          |              | 🗸 Сохранить | 🖉 Отмена |  |

3. Нажмите на поле Характеристика. Откроется окно выбора характеристик.

| Выбор характеристики                         | ×      |
|----------------------------------------------|--------|
| Быстрый поиск по названию                    | Поиск  |
| Название                                     |        |
| "Холодное дно"                               | ^      |
| 2-ниточная строчка                           |        |
| 3D-режим                                     |        |
| 3G                                           |        |
| 4-ниточная строчка                           |        |
| 5-ниточная строчка                           |        |
| A-GPS                                        |        |
| AOH                                          |        |
| ATX                                          |        |
| Auto ISO                                     | ~      |
| K < 1 2 3 4 5 6 7 8 9 10 > >                 |        |
| 10 🗸 записей на странице 1 - 10 из 5250 запи | сей С  |
| Выбрать                                      | Отмена |

4. Для поиска характеристики введите ее наименование (полностью или частично) в поле *Быстрый поиск по названию*, после чего нажмите кнопку «Поиск». В обновившемся списке будут отображаться наименования характеристик, соответствующие введенному значению. Выберите искомое значение, после чего нажмите на кнопку «Выбрать».

| Выбо           | р хара               | ктер  | ИСТИ | 1КИ |        |                     |         | ×           |
|----------------|----------------------|-------|------|-----|--------|---------------------|---------|-------------|
| глубі          | ина цве              | га    |      |     |        |                     |         | Поиск       |
| Назе           | ание                 |       |      |     |        |                     |         |             |
| Глуби<br>Глуби | на цвета<br>на цвета | (внец | јн.) |     |        |                     |         |             |
| К              | < 1                  | >     | К    | 10  | $\sim$ | записей на странице |         | G           |
|                |                      |       |      |     |        |                     | 1 - 2 и | з 2 записей |
|                |                      |       |      |     |        |                     | Выбрать | Отмена      |

5. Окно выбора характеристики закроется, поле *Характеристика* будет заполнено выбранным значением. Заполните поле *Значение* вручную.

| Характеристика | Значение    | Ед.измерения |             |        |  |
|----------------|-------------|--------------|-------------|--------|--|
| Глубина цвета  | бит/пиксель |              | 🗸 Сохранить | Отмена |  |

6. Нажмите на поле *Единица измерения*. Откроется окно выбора единицы измерения. Для поиска единицы измерения введите ее наименование (полностью или частично) в поле *Быстрый поиск по названию*, после чего нажмите на кнопку поиска.

| Выбор единицы измерения                          | ×       |
|--------------------------------------------------|---------|
| Быстрый поиск по названию                        | Q       |
| Название                                         |         |
| Литр; Кубический дециметр                        | ^       |
| Кубический метр                                  |         |
| Метр                                             |         |
| Килограмм                                        |         |
| Условная штука                                   |         |
| Штука                                            |         |
| Дюйм (25,4 мм)                                   |         |
| Условный метр                                    |         |
| Тысяча погонных метров                           |         |
| Погонный метр                                    | $\sim$  |
| Κ < 1 2 3 4 5 6 7 8 9 10 > >                     |         |
| 10 🗸 записей на странице 1 - 10 из 494 записей С | il<br>r |
| Выбрать Отмен                                    | la      |

7. В обновившемся списке будут отображаться наименования единиц измерения, соответствующие введенному значению. Выберите искомое значение, после чего нажмите на кнопку «Выбрать».

| Выбо | op e  | дин | ИЦЫ | ИЗМ | ерен | ния    |                     |          | ×         |
|------|-------|-----|-----|-----|------|--------|---------------------|----------|-----------|
| бит  |       |     |     |     |      |        |                     |          | Q         |
| Бит  | звани | 1e  |     |     |      |        |                     |          | <u> </u>  |
| К    | <     | 1   | >   | К   | 10   | $\sim$ | записей на странице |          | G         |
|      |       |     |     |     |      |        |                     | 1 - 1 из | 1 записей |
|      |       |     |     |     |      |        |                     | Выбрать  | Отмена    |

- 8. Окно выбора единицы измерения закроется, поле Единица измерения будет заполнено выбранным значением.
- 9. Нажмите на кнопку «Сохранить».

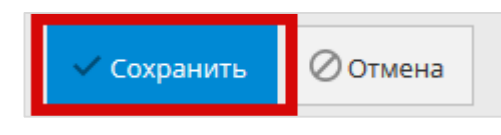

10. Строка характеристики выйдет из режима редактирования. Характеристика будет сохранена. Для удаления/изменения характеристики используйте соответствующую кнопку.

| писание Харак  | теристики Из | ображения Док | ументы               |
|----------------|--------------|---------------|----------------------|
| + Добавить ха  | рактеристику |               |                      |
| Характеристика | Значение     | Ед.измерени   | я                    |
| Глубина цвета  | бит/пиксель  | Бит           | 🗙 Удалить 🎤 Изменить |

#### 2.2.6.3.Вкладка «Изображения»

| Редактирование предложения Напитки |                   |         |                 |                                  |  |  |
|------------------------------------|-------------------|---------|-----------------|----------------------------------|--|--|
| Описание Характеристики Изобрах    |                   | ражения | жения Документы |                                  |  |  |
| P                                  | Регион поставки * |         | Выбра<br>Рес    | Выбрать<br>Респ. Саха /Якутия/ 🗙 |  |  |
| C                                  | окпд2 *           |         | Нап             | Напитки безалкогольные прочие    |  |  |
| Статус                             |                   | Чер     | новик           |                                  |  |  |

На вкладке «Изображения» к предложению можно прикрепить любое необходимое количество изображений продукции.

Для добавления изображения выполните следующие действия:

1. Нажмите на кнопку «Добавить изображение».

| Редакти  | Редактирование предложения Напитки            |          |      |  |  |  |  |
|----------|-----------------------------------------------|----------|------|--|--|--|--|
| Описание | Описание Характеристики Изображения Документы |          |      |  |  |  |  |
| • доб    | • Добавить изображение                        |          |      |  |  |  |  |
| Файл     |                                               | Название | Фото |  |  |  |  |
| к <      | o > >                                         |          |      |  |  |  |  |

2. Откроется окно «Загрузка документов». Нажмите на кнопку «Выбрать».

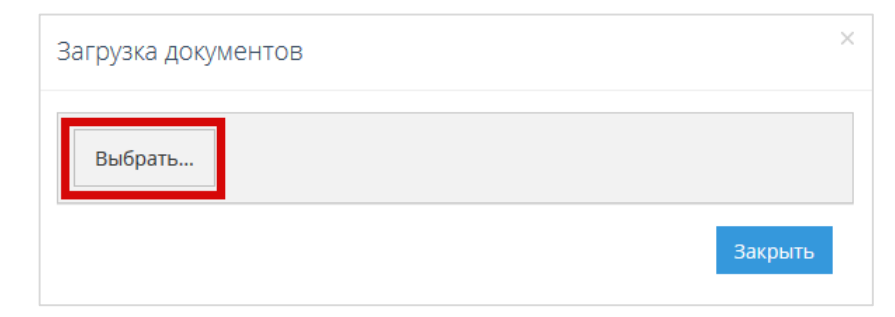

3. Откроется стандартное окно выбора файлов. Выберите прикрепляемый файл фотографии и нажмите на кнопку «Открыть».

| 🥑 Выгрузка файла                                                                                                    | ×                          |
|----------------------------------------------------------------------------------------------------|----------------------------|
| ← → × ↑ 🔤 « Изо → Сохраненные фо ∨ ⋶                                                                                                    | Поиск: Сохраненные фотог 🔎 |
| Упорядочить 🔻 Новая папка                                                                                                    | E • 🔟 💡                    |
| <ul> <li>Быстрый доступ</li> <li>Рабочий сто. *</li> <li>fileserver</li> <li>Документы</li> <li>Документы</li> <li>ОпеDrive</li> <li>Изображени</li> <li>Загрузки</li> <li>АII</li> <li>Обратная связь</li> <li>ОТС-маркет</li> </ul> |                            |
| <u>И</u> мя файла: напитки.jpg                                                                                                    | Все файлы (*.*)            |
|                                                                                                    | <u>О</u> ткрыть Отмена     |

4. Наименование выбранного файла отобразится в окне «Загрузка документов». Для загрузки еще одного файла изображения, повторите действия, начиная с пункта 1. После загрузки всех необходимых файлов нажмите на кнопку «Закрыть».

| Загрузка документов | ×       |
|---------------------|---------|
| Выбрать             | Done 🗸  |
| 👯 напитки.jpg       | 100% ×  |
|                     | Закрыть |

5. Наименования загруженных файлов и уменьшенные изображения будут отображаться внутри вкладки. Для удаления ошибочно загруженного изображения используйте кнопку «Удалить».

| Редактирование пре      | <sup>2</sup> едактирование предложения Напитки |           |  |                    |  |
|-------------------------|------------------------------------------------|-----------|--|--------------------|--|
| Описание Характеристики | Изображения                                    | Документы |  |                    |  |
| • Добавить изображение  |                                                |           |  |                    |  |
| Файл                    | Название                                       | Фото      |  |                    |  |
| напитки.jpg             | напитки.jpg                                    |           |  | 🗙 удалить          |  |
| K < 1 > X               |                                                |           |  | 1 - 1 из 1 записей |  |

# 2.2.6.4.Вкладка «Документы»

На вкладке «Документы» к предложению можно прикрепить любое необходимое количество документов (детальное описание требуемой продукции, техническую документацию, проект договора на поставку и пр.).

| Редактирование предложения Напитки |                              |                |        |                                  |                           |  |
|------------------------------------|------------------------------|----------------|--------|----------------------------------|---------------------------|--|
| Опи                                | сание                        | Характеристики | Изобра | кения                            | Документы                 |  |
|                                    | Регион поставки *<br>ОКПД2 * |                |        | Выбрать<br>Респ. Саха /Якутия/ 🗙 |                           |  |
|                                    |                              |                |        | Напи                             | тки безалкогольные прочие |  |
| Статус                             |                              |                | Черн   | овик                             |                           |  |

Для прикрепления документа выполните следующие действия:

1. Нажмите на кнопку «Добавить документ».

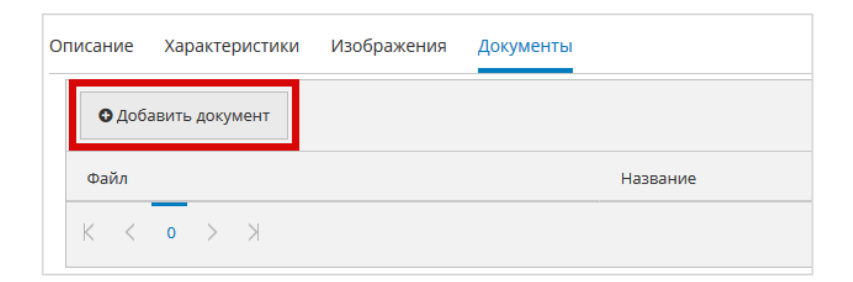

2. Откроется окно «Загрузка документов». Нажмите на кнопку «Выбрать».

| Загрузка документов | ×       |
|---------------------|---------|
| Выбрать             | Done 🗸  |
|                     | Закрыть |

3. Откроется стандартное окно выбора файлов. Выберите прикрепляемый файл документа и нажмите на кнопку «Открыть».

| 🤞 Выгрузка файла                                                                                                    | $\times$ |
|----------------------------------------------------------------------------------------------------|----------|
| ← → × ↑ 🗐 > Результаты поиска в "Доку ∨ Ӧ ТЗНапитки договор                                                                                       | ×        |
| Упорядочить 🔻 🔲                                                                                                    | ?        |
| <ul> <li>Этот компьютер</li> <li>Видео</li> <li>Документы</li> <li>Загрузки</li> <li>Изображения</li> <li>Музыка</li> <li>Объемные объ</li> </ul> |          |
| Повторить поиск в:                                                                                                    |          |
| <u>И</u> мя файла: ТЗНапитки договор.rtf ∨ Все файлы (*.*)<br>                                                                                    |          |

4. Наименование выбранного файла отобразится в окне «Загрузка документов». Для загрузки еще одного файла документа, повторите действия, начиная с пункта 2. После загрузки всех необходимых файлов нажмите на кнопку «Закрыть».

| Загрузка документов     | ×       |
|-------------------------|---------|
| Выбрать                 | Done 🗸  |
| 👯 ТЗНапитки договор.rtf | 100% ×  |
|                         | Закрыть |

5. Наименования загруженных файлов будут отображаться внутри вкладки. Для удаления ошибочно загруженного документа используйте на кнопку «Удалить».

| Ρ  | Редактирование предложения Напитки |           |                       |           |  |  |  |  |  |
|----|------------------------------------|-----------|-----------------------|-----------|--|--|--|--|--|
| Or | исание Характеристики Изображения  | Документы |                       |           |  |  |  |  |  |
|    | • Добавить документ                |           |                       |           |  |  |  |  |  |
|    | Файл                               |           | Название              |           |  |  |  |  |  |
|    | ТЗНапитки договор.rtf              |           | ТЗНапитки договор.rtf | 🗙 удалить |  |  |  |  |  |
|    | К < 1 > Э                          |           |                       |           |  |  |  |  |  |

6. После заполнения всех разделов вернитесь во вкладку «Описание» и нажмите на кнопку «Сохранить», далее на кнопку «Активировать».

| Регион поставки *              | Выбрать                       |
|--------------------------------|-------------------------------|
|                                | Респ. Саха /Якутия/ 🗙         |
| ОКПД2 *                        | Напитки безалкогольные прочие |
| Статус                         | Черновик                      |
| Наименование *                 | Напитки                       |
| Ключевые слова (через запятую) | Напитки                       |
| Описание                       | Напитки                       |
| Цена (за единицу)              | 15.00                         |
| Включает НДС                   | Да                            |
| Процент НДС                    | 10                            |
| Единица измерения *            | Л; ДМ <sup>3</sup>            |

При нажатии на кнопку «Активировать» статус предложения изменится на «Активные» и оно будет доступно заказчикам.

Доступные действия после активации предложения:

- Деактивировать перевести предложение в черновик.
- Посмотреть на витрине посмотреть предложение на витрине поиска.
- В архив отправить предложение в архив.
- Скопировать скопировать текущее предложение в новое.

| Редактирование предложения<br>Описание Характеристики Изображения | Напитки<br>документы            |
|-------------------------------------------------------------------|---------------------------------|
| Информация о предложении                                          |                                 |
| Регион *                                                          | Респ. Саха /Якутия/             |
| Категория                                                         | Напитки безалкогольные прочие   |
| Статус                                                            | Активные                        |
| Наименование *                                                    | Напитки                         |
| Ключевые слова (через запятую)                                    | Напитки                         |
| Описание                                                          | Напитки                         |
| Цена (за единицу)                                                 | 15,00                           |
| Включает НДС                                                      | Да                              |
| Процент НДС                                                       | 10                              |
| Единица измерения *                                               | Л; ДМ³                          |
|                                                                   |                                 |
| 🗙 Деактивировать 🛛 Посмотреть на                                  | витрине 🔄 В архив 🖒 Скопировать |

#### 2.2.7. Раздел «Оферты»

Для перехода в раздел «Оферты» выберите «Продажи через электронный магазин» - «Оферты».

| 🖃 (<br>мага | Продажи через электроні<br>азин | ный<br>< |
|-------------|---------------------------------|----------|
|             | Q. Поиск закупок                |          |
|             | 🔁 Оферты                        |          |
|             | 🖻 Заказы и Договоры             |          |
|             | 😂 Каталог                       |          |

В разделе «**Оферты**» в табличной форме отображаются все ответные предложения, направленные поставщиком на конкретные закупки заказчика.

Табличная форма разделена на несколько вкладок, соответствующих статусу направленного ответного предложения: Все оферты, Черновики, Активные, Отклоненные заказчиком, Предложение принято, Архивные.

В табличной форме раздела отображаются ответные предложения. Таблица содержит следующие поля:

- № идентификатор предложения;
- Закупка номер закупки;
- Заказчик наименование заказчика;

- Название наименование закупки (нажав, вы перейдете в карточку закупки);
- Изменена дата изменения/создания;
- *Сумма* цена предлагаемой продукции, указанная Поставщиком в карточке предложения, опубликованной в каталоге «Предложения»;
- Статус текущий статус ответного предложения.

| Оферты ма      | рей орган  | изации                  |                          |                         |             |                     |     |     |
|----------------|------------|-------------------------|--------------------------|-------------------------|-------------|---------------------|-----|-----|
| Все оферты 211 | Черновики  | 54 Активные 0 Отклон    | енные заказчиком 30 Пред | ложение принято 55 Архи | вные 68     |                     |     |     |
| 8              |            |                         |                          |                         |             |                     |     |     |
| N₂             | Закупка    | Заказчик                | Название                 | Изменена                | Сумма       | Статус              |     |     |
|                |            | ЗАО Аккредитация 🗙      |                          | 1                       |             | Предожение пр = 🗙   |     |     |
| 2895           | 2916-18STV | ЗАО Аккредитация        | 1110082                  | 10.10.2018              | 5,00 руб.   | Предложение принято | 8   | ^   |
| 2894           | 2915-18STV | ЗАО Аккредитация        | 101118                   | 10.10.2018              | 5,00 руб.   | Предложение принято | 8   |     |
| 1759           | 1789-18MKT | ЗАО Аккредитация        | 332123231                | 15.06.2018              | 5,00 руб.   | Предложение принято | ß   |     |
| 1695           | 1725-18MKT | ЗАО Аккредитация        | 233243                   | 12.04.2018              | 5,00 руб.   | Предложение принято | 8   |     |
| 1689           | 1717-18MKT | ЗАО Аккредитация        | 120418                   | 12.04.2018              | 705,00 руб. | Предложение принято | 8   |     |
| 1687           | 1717-18MKT | ЗАО Аккредитация        | 120418                   | 12.04.2018              | 705,00 руб. | Предложение принято | ß   |     |
| 1678           | 1705-18MKT | ЗАО Аккредитация        | 050418                   | 05.04.2018              | 3,00 руб.   | Предложение принято | 8   |     |
| 1639           | 1662-18MKT | ЗАО Аккредитация        | 160218                   | 16.02.2018              | 500,00 руб. | Предложение принято | 8   |     |
| 1464           | 1474-17MKT | ЗАО Аккредитация        | тест 05-10               | 05.10.2017              | 500,00 руб. | Предложение принято | Ø   |     |
| 1276           | 1243-17MKT | ЗАО Аккредитация        | Сыроделие                | 19.01.2017              | 98,00 руб.  | Предложение принято | 8   | ~   |
| K < 1          | > > 2      | 0 🗸 записей на странице |                          |                         |             | 1 - 10 из 10 записе | й С | H., |

#### 2.2.8. Раздел «Заказы и Договоры»

Для перехода в раздел «Заказы и Договоры» выберите «Продажи через электронный магазин» - «Заказы и Договоры».

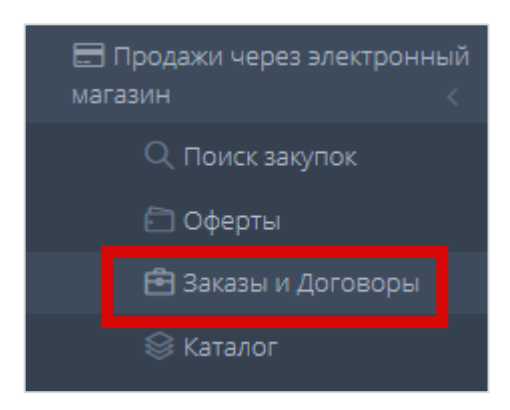

Раздел «Заказы и Договоры» используется для работы с заказами, начиная с этапа получения нового заказа от Заказчика.

| 3 | ака          | ЗЫ И            | Договоры                                   |                |                                                                       |                      |                     |
|---|--------------|-----------------|--------------------------------------------|----------------|-----------------------------------------------------------------------|----------------------|---------------------|
| H | овые<br>рхив | 2/11<br>ные 2/1 | Отправленные для обсуждения 0/1 Встре<br>0 | ечное предложе | ние от Заказчика 0/1 На заключении договора 0/8 Отклоненные 22/3      | ) Договор заклю      | )чен 23/85          |
|   |              | N₂              | Создан                                     |                | Заказчик                                                              | Сумма                | Сумма НДС           |
|   |              |                 | \$                                         | 1              |                                                                       |                      |                     |
|   |              | 3500            | 30.10.2018                                 |                | ООО Красные тапки                                                     | 5,00 руб.            | 0,00 руб.           |
|   |              | 2485            | 26.09.2018                                 |                | ООО Тестеры автоапрув                                                 | 500,00 руб.          | 0,00 руб.           |
|   |              | 1331            | 12.04.2018                                 |                | ООО Красные тапки                                                     | 5,00 руб.            | 0,00 руб.           |
|   |              | 1202            | 08.12.2017                                 |                | ООО Тестеры автоапрув                                                 | 120 000,00 руб.      | 10 909,09 руб.      |
|   |              | 1167            | 27.09.2017                                 |                | Героин                                                                | 5 000,00 руб.        | 0,00 руб.           |
|   |              | 1100            | 30.05.2017                                 |                | ПУБЛИЧНОЕ АКЦИОНЕРНОЕ ОБЩЕСТВО "ПТИЦЕФАБРИКА ЧЕЛЯБИНСКАЯ"             | 6 253,22 руб.        | 0,00 руб.           |
|   |              | 1087            | 16.05.2017                                 |                | ОТКРЫТОЕ АКЦИОНЕРНОЕ ОБЩЕСТВО "АГРОФИРМА "ПТИЦЕФАБРИКА<br>СЕЙМОВСКАЯ" | 10 000,00 руб.       | 0,00 руб.           |
|   | 0            | 1064            | 28.04.2017                                 |                | КировЛес                                                              | 5 000,00 руб.        | 0,00 руб.           |
|   | 0            | 970             | 19.01.2017                                 |                | ЗАО Аккредитация                                                      | 98,00 руб.           | 14,95 руб.          |
|   |              | 863             | 26.07.2016                                 |                | ОТКРЫТОЕ АКЦИОНЕРНОЕ ОБЩЕСТВО "АГРОФИРМА "ПТИЦЕФАБРИКА<br>СЕЙМОВСКАЯ" | 200,00 руб.          | 30,51 руб.          |
|   |              | 862             | 26.07.2016                                 |                | ОТКРЫТОЕ АКЦИОНЕРНОЕ ОБЩЕСТВО "АГРОФИРМА "ПТИЦЕФАБРИКА<br>СЕЙМОВСКАЯ" | 10 000,00 руб.       | 0,00 руб.           |
|   |              |                 |                                            |                |                                                                       | Итого:<br>157 061,22 | Итого:<br>10 954,55 |
|   | К            | <               | 1 > > 30 🗸 Элементов на странице           |                |                                                                       | Пок                  | азаны 1 - 11 из 11  |

Табличная форма разделена на вкладки, соответствующие статусу заказа: Новые, Отправленные для обсуждения, Встречное предложение от заказчика, На заключении договора, Отклоненные, Договор заключен, Архивные.

В табличной форме раздела отображаются заказы поставщика, сгруппированные по значению «Заказчик». Таблица содержит следующие поля:

- *№* уникальный идентификатор (номер) заказа, присваиваемый системой при создании заказа заказчиком (нажав, вы перейдете в карточку заказа);
- Создан дата и время получения нового заказа;
- Заказчик наименование заказчика;
- Сумма общая сумма заказа, исходя из цены, указанной в карточке предложения, опубликованной в каталоге;
- Сумма НДС сумма НДС, исходя из цены, указанной в карточке предложения, опубликованной в каталоге.

Для просмотра карточки заказа выполните следующие действия:

1. Нажмите кнопку номер заказа в строке заказа.

| Ne   | Создан     | Заказчик                                     | Сумма           | Сумма НДС      |
|------|------------|----------------------------------------------|-----------------|----------------|
| \$   | 1          |                                              |                 |                |
| 3500 | 30.10.2018 | ООО Красные тапки                            | 5,00 руб.       | 0,00 руб.      |
| 2485 | 26.09.2018 | ООО Тестеры автоапрув                        | 500,00 руб.     | 0,00 руб.      |
| 1331 | 12.04.2018 | ООО Красные тапки                            | 5,00 руб.       | 0,00 руб.      |
| 1202 | 08.12.2017 | ООО Тестеры автоапрув                        | 120 000,00 руб. | 10 909,09 руб. |
| 1167 | 27.09.2017 |                                              | 5 000,00 руб.   | 0,00 руб.      |
| 1100 | 30.05.2017 | ПУБЛИЧНОЕ АКЦИОНЕРНОЕ ОБЩЕСТВО "ПТИЦЕФАБРИКА | 6 253,22 руб.   | 0,00 руб.      |

2. Откроется карточка заказа, содержащая информацию о заказе.

| Путевка в санаторий               |                         | Штука  | 3      | 12500                                                            | Нет                     | 0                  | 37500<br>Итого: <b>37 500,00</b> | 0<br>Итого: 0.00 руб. | руб. | \$ |
|-----------------------------------|-------------------------|--------|--------|------------------------------------------------------------------|-------------------------|--------------------|----------------------------------|-----------------------|------|----|
| Наименование                      |                         | Ед.изм | Кол-во | Цена за ед                                                       | НДС включен             | Процент НДС        | Сумма                            | Сумма НДС             |      |    |
| ПОЗИЦИИ                           |                         |        |        |                                                                  |                         |                    |                                  |                       |      | ~  |
|                                   |                         |        |        |                                                                  |                         |                    |                                  |                       |      |    |
|                                   |                         |        |        | Сумма контракта                                                  | 45 000,00 руб.          |                    |                                  |                       |      |    |
|                                   |                         |        |        | Статус                                                           | Активные                |                    |                                  |                       |      |    |
|                                   |                         |        |        | Срок выполнения<br>работ, оказания<br>услуг, поставки<br>товаров | 25 декабря 2018 г. 15:  | 52                 |                                  |                       |      |    |
|                                   |                         |        |        | Плановая дата<br>заключения<br>контракта                         | 3 декабря 2018 г. 15:5: | 2                  |                                  |                       |      |    |
| сумма по договору                 | 57 300,00 þ¥0.          |        |        | Дата создания                                                    | 25 октября 2018 г. 15:  | 52                 |                                  |                       |      |    |
| дата создания                     | 22 нояоря 2018 г. 13:35 |        |        | Заказчик                                                         | ВТБ 245 ИНН:52140020    | 050 КПП: 52140100° | I                                |                       |      |    |
| Статус                            | Новые                   |        |        | Наименование<br>контракта                                        | Путевка в санаторий     | Срочная закупка    |                                  |                       |      |    |
| Заказчик:                         | BT6 245                 |        |        | Номер контракта                                                  | 2429-185RV              |                    |                                  |                       |      |    |
| Номер                             | 1145                    |        |        | Секция                                                           | Тольятти                |                    |                                  |                       |      |    |
| 🕸 ИНФОРМАЦИЯ О ЗАКАЗ              | E                       | ~      |        | 🐵 ИНФОРМАЦИЯ С                                                   | Э ЗАКУПКЕ               |                    |                                  |                       |      | `  |
| Новый заказ № 1145                |                         |        |        |                                                                  |                         |                    |                                  |                       |      |    |
| TUGRHAM - MON SAKASPI - HORPIN 24 | aka3 № 1145             |        |        |                                                                  |                         |                    |                                  |                       |      |    |

Статус «Новый» присваивается заказу при его направлении заказчиком поставщику. Заказ со статусом «Новый» можно <u>подтвердить и перейти к подписанию договора</u>, либо <u>внести изменения и отправить встречное предложение</u> Заказчику.

Для внесения изменения в заказ и отправки встречного предложения выполните следующие действия:

1. Нажмите на кнопку «Внести изменения и отправить встречное предложение».

| Подтвердить и перейти к подписанию договора | Внести изменения и отправить встречное предложение | Отклонить |
|---------------------------------------------|----------------------------------------------------|-----------|
|                                             |                                                    |           |

2. Для изменения количества единиц позиции и/или направления Заказчику альтернативного ценового предложения по позиции, в разделе «Уточнить позиции» в строке позиции нажмите на кнопку «Изменить».

| ≡ уточнить позиции |           |        |            |         |         |                     |                     | ~        |
|--------------------|-----------|--------|------------|---------|---------|---------------------|---------------------|----------|
| Наименование       | Ед.изм    | Кол-во | Цена за ед | НДС вкл | Процент | Сумма               | Сумма Н             |          |
| 321321             | Сантиметр | 1      | 5          | Нет     | 0       | 5                   | 0                   | Изменить |
|                    |           |        |            |         |         | Итого: 5,00<br>руб. | Итого: 0,00<br>руб. |          |

3. Откроется окно «Редактирование позиции». Внесите необходимые изменения, после чего нажмите на кнопку «Сохранить».

| ≡ уточнить позиции |           |        |            |         |         |                     |                     | $\checkmark$        |
|--------------------|-----------|--------|------------|---------|---------|---------------------|---------------------|---------------------|
| Наименование       | Ед.изм    | Кол-во | Цена за ед | НДС вкл | Процент | Сумма               | Сумма Н             |                     |
| 321321             | Сантиметр | 1,00 🔆 | 5,00 🔆     |         | 0 ~     | 5                   | 0                   | Сохранить<br>Отмена |
|                    |           |        |            |         |         | Итого: 5,00<br>руб. | Итого: 0,00<br>руб. |                     |

- 4. Окно «Редактирование позиции» закроется. Строка позиции будет обновлена.
- 5. При необходимости в области «Запрос информации или вопрос заказчику» карточки заказа введите сообщение для заказчика.

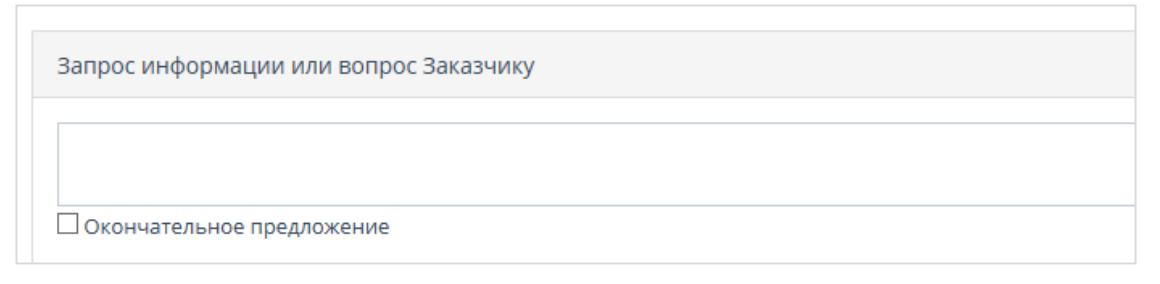

- 6. В случае если предложение является окончательным, установите отметку в поле Окончательное предложение.
- 7. После внесения всех необходимых изменений в заказ, нажмите на кнопку «Отправить предложение».

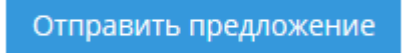

8. Появится информационное сообщение об успешной отправке, нажмите на кнопку «Ок».

Заказ изменит статус на «Отправленный для обсуждения» и будет отображаться на соответствующей вкладке табличной формы раздела «Заказы».

| омер             | 3500                        |   |
|------------------|-----------------------------|---|
| аказчик:         | ООО Красные тапки           |   |
| татус            | Отправленные для обсуждения |   |
| ата создания     | 30 октября 2018 г. 14:27    | • |
| умма по договору | 9,06 руб.                   |   |

В случае если заказчик примет решение отклонить отправленный для обсуждения заказ, он изменит статус на «Отклоненный» и будет отображаться в соответствующей вкладке табличной формы раздела «Заказы и Договоры».

В случае если заказчик направит встречное предложение на отправленный для обсуждения заказ, заказ изменит статус на «Встречное предложение от заказчика» и будет отображаться в соответствующей вкладке табличной формы раздела «Заказы и Договоры».

В случае если заказчик примет решение подтвердить условия и перейти к подписанию договора, заказ изменит статус на «На заключении договора» и будет отображаться в соответствующей вкладке табличной формы раздела «Заказы и Договоры».

#### 2.2.9. Заключение договора

Для подтверждения заказа и перехода к заключению договора выполните следующие действия:

1. Откройте раздел «Заказы и Договоры», вкладка «Новые». Нажмите на номер заказа.

| Заказы и Договоры |          |                                 |                    |                       |                            |                   |                 |                |  |
|-------------------|----------|---------------------------------|--------------------|-----------------------|----------------------------|-------------------|-----------------|----------------|--|
| Ho                | вые 2/10 | Отправленные для обсуждения 0/2 | Встречное предложе | ение от Заказчика 0/1 | На заключении договора 0/8 | Отклоненные 22/30 | Договор заклю   | чен 23/85      |  |
| -                 | Nº       | Создан                          |                    | Заказчик              |                            |                   | Сумма           | Сумма НДС      |  |
|                   |          | \$                              | 1                  |                       |                            |                   |                 |                |  |
|                   | 2485     | 26.09.2018                      |                    | ООО Тестеры автоапру  | /B                         |                   | 500,00 руб.     | 0,00 руб.      |  |
|                   | 1331     | 12.04.2018                      |                    | ООО Красные тапки     |                            |                   | 5,00 руб.       | 0,00 руб.      |  |
|                   | 1202     | 08.12.2017                      |                    | ООО Тестеры автоапру  | /B                         |                   | 120 000,00 руб. | 10 909,09 руб. |  |

2. Откроется карточка заказа. Нажмите на кнопку «Подтвердить и перейти к подписанию договора» в карточке заказа.

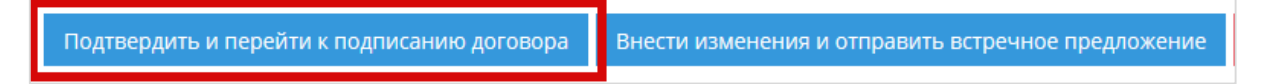

3. Появится уведомление, нажмите на кнопку «Ок» для продолжения.

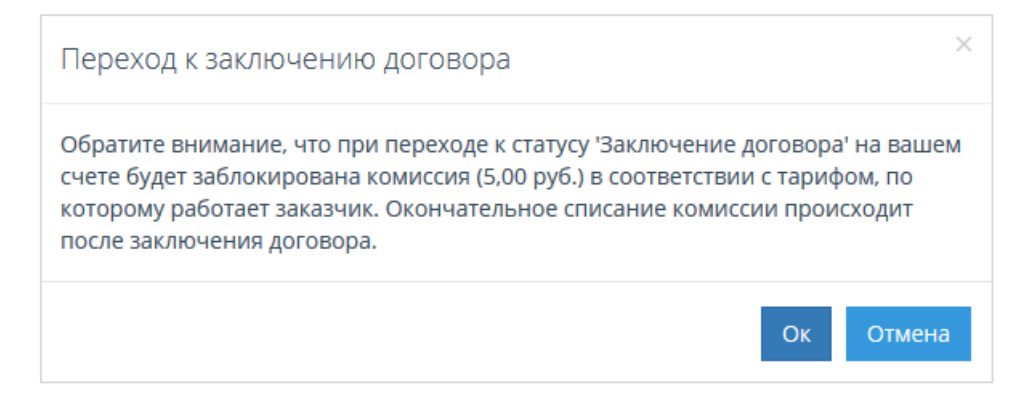

4. Карточка заказа обновится, в нижней части страницы будут отображаться формы «Договоры» «Счета».

| договоры           |                 | ~                                                        |
|--------------------|-----------------|----------------------------------------------------------|
| • Добавить договор |                 |                                                          |
| Название файла     | Дата приложения | Статус                                                   |
| к < о > >          |                 | Не было добавлено ни одного документа                    |
|                    |                 |                                                          |
| СЧЕТА              |                 | ~                                                        |
| • Добавить счет    |                 |                                                          |
| Название файла     | Дата приложения |                                                          |
| K < 0 > X          |                 | Поставщик не прикрепил к этому договору ни одного счета. |
|                    |                 |                                                          |

5. Для прикрепления собственного проекта договора, в разделе «Договоры» нажмите на кнопку «Добавить договор».

| договоры           |                 |  |  |  |  |  |
|--------------------|-----------------|--|--|--|--|--|
|                    |                 |  |  |  |  |  |
| • Добавить договор |                 |  |  |  |  |  |
| Название файла     | Дата приложения |  |  |  |  |  |
| K < o > X          |                 |  |  |  |  |  |
|                    |                 |  |  |  |  |  |

6. Откроется окно «Добавить договор». Нажмите на кнопку «Выбрать».

| Загрузка договора | ×     |
|-------------------|-------|
| Выбрать           |       |
| 38                | крыть |

7. В открывшемся стандартном окне выберите файл договора и нажмите на кнопку «Открыть».

| /порядочить 🔻 Нова    | я папка                                     |                  |                 |           | E • 🗊              |
|-----------------------|---------------------------------------------|------------------|-----------------|-----------|--------------------|
| ጵ Избранное           | Библиотека "Документы"<br>Включает: 2 места |                  |                 |           | Упорядочить: Папка |
| 🔢 Недавние места      | Имя                                         | Дата изменения   | Тип             | Размер    |                    |
| 📃 Рабочий стол        | . Инструкции                                | 04.06.2015.15.14 | Папка с файлами |           |                    |
| ConeDrive             | Пользовательские шаблоны Office             | 03.06.2015 9:21  | Папка с файлами |           |                    |
|                       | 9 5.1.26                                    | 04.06.2015 17:10 | Файл "DOC"      | 4 888 KE  |                    |
| Виолиотеки            | OTC-market manual Заказчик Релиз 2.0        | 04.06.2015 14:35 | Файл "DOCX"     | 70 854 K5 |                    |
| Пораненты             | OTC-market manual Поставщик. Релиз          | 05.06.2015 9:37  | Файл "DOCX"     | 61 322 KE |                    |
|                       | 🔹 договор                                   | 03.06.2015 14:56 | OpenDocument S  | 180 KE    |                    |
| 🚽 Музыка              | 📄 тех задание                               | 03.06.2015 12:29 | Файл "DOCX"     | 0 KE      |                    |
| •                     | Установка и настройка программного          | 02.06.2015 16:24 | Файл "DOC"      | 260 KE    |                    |
| 📜 Компьютер           |                                             |                  |                 |           |                    |
| 🏭 System (C:)         |                                             |                  |                 |           |                    |
| 🙀 fileserver (\\192.1 |                                             |                  |                 |           |                    |
| Сеть т                |                                             |                  |                 |           |                    |

8. Файл отобразится в окне «Загрузка договора». Нажмите на кнопку «Закрыть».

| Загрузка договора       | ×       |
|-------------------------|---------|
| Выбрать                 | Done 🗸  |
| 🕄 ТЗНапитки договор.rtf | 100% ×  |
|                         | Закрыть |

9. Загруженный документ отобразится в разделе «Договоры». Нажмите на кнопку «Подписать».

| договоры              |         |                  |             | $\sim$             |
|-----------------------|---------|------------------|-------------|--------------------|
|                       |         |                  |             |                    |
| • Добавить договор    |         |                  |             |                    |
| Название файла        |         | Дата приложения  |             | Статус             |
| ТЗНапитки договор.rtf | Скачать | 26.11.2018 16:53 | 🕼 Подписать | 🗸 Текущий          |
| К < 1 > Э             |         |                  |             | 1 - 1 из 1 записей |

10. В появившемся окне выберите необходимый сертификат ЭП и нажмите на кнопку «ОК». Договор будет подписан со стороны вашей организации. После подписания договора заказчиком статус заказа изменится на «Договор заключен». Для заключения договора на бумажном носителе, без подписания ЭП и сохранения электронной версии договора выполните следующие действия:

1. На вкладке «На заключении договора» нажмите на номер заказа.

| 3 | Заказы и Договоры |                                 |                                        |                              |                      |                        |              |           |
|---|-------------------|---------------------------------|----------------------------------------|------------------------------|----------------------|------------------------|--------------|-----------|
| н | овые 5/12         | Отправленные для обсуждения 0/4 | Встречное предложение от Заказчика 0/2 | На заключении договора 0/6   | Отклоненные 20/21    | Договор заключен 19/63 | Архивные 0/0 |           |
|   | Ne                | Созд                            | дан Заказч                             | ik                           |                      |                        | Сумма        | Сумма НДС |
|   |                   | \$                              | 1                                      |                              |                      |                        |              |           |
|   | 1118              | 27.06.                          | .2017 000                              |                              |                      |                        | 1 000,00     | 0,00      |
|   | 1081              | 10.05.                          | .2017 ПУБЛИЧ                           | НОЕ АКЦИОНЕРНОЕ ОБЩЕСТВО "ПТ | ИЦЕФАБРИКА ЧЕЛЯБИНСК | "RA                    | 1 500,00     | 0,00      |

# 2. Откроется карточка заказа.

| ОРМАЦИЯ О      | BAKA3E                                     | ✓ @ ИНФОРМАЦИ                                                       | Я О ЗАКУПКЕ                                                                                           |
|----------------|--------------------------------------------|---------------------------------------------------------------------|----------------------------------------------------------------------------------------------------|
| 0              | 1140                                       | Секция                                                              | Базовая секция                                                                                        |
| чик:           | Общество с ограниченной ответственностью ' | ТЕСТОВЫЙ Номер контракта                                            | 2452-18MKT                                                                                            |
| c              | На заключении договора                     | Наименование<br>контракта                                           | Принтер                                                                                               |
| создания       | 16 ноября 2018 г. 7:03                     | Заказчик                                                            | Общество с ограниченной ответственностью "ТЕСТОВЬ<br>УЧАСТНИК ОТС-АГРО" ИНН:4428001912 КПП: 123123123 |
| ма по договору | 39 980,00 руб.                             | Дата создания                                                       | 16 ноября 2018 г. 5:04                                                                                |
|                |                                            | Плановая дата<br>заключения<br>контракта                            | 30 ноября 2018 г. 5:03                                                                                |
|                |                                            | Срок<br>выполнения<br>работ, оказания<br>услуг, поставки<br>товаров | 16 января 2019 г. 5:03                                                                                |
|                |                                            | Статус                                                              | Архивные                                                                                              |
|                |                                            | Сумма                                                               | 40 000,00 руб.                                                                                        |

#### 3. В подразделе «Подписание договора вне системы» нажмите кнопку «Предложить».

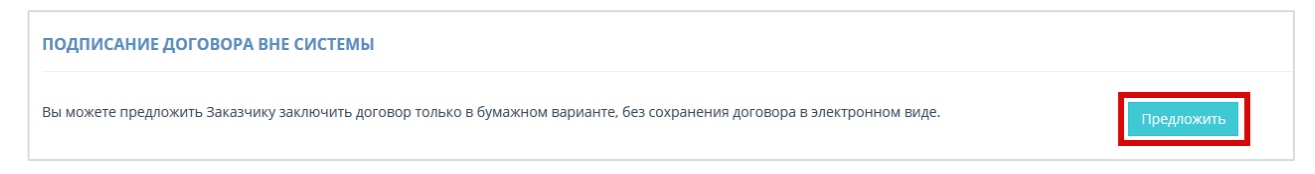

4. Страница обновится, в карточке договора появится сообщение:

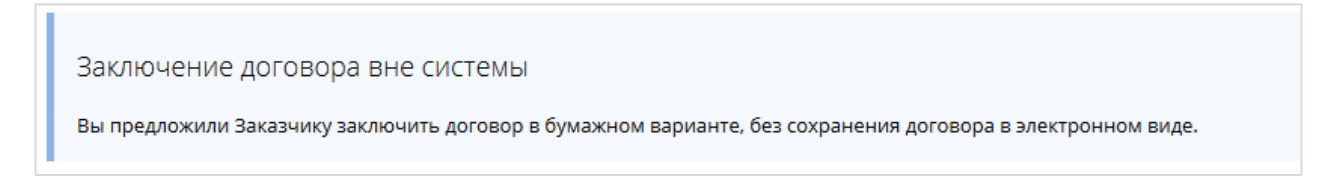

В случае если заказчик направил поставщику предложение заключить договор вне системы, выполните следующие действия:

1. В подразделе «Заключение договора вне системы» нажмите на кнопку «Принять предложение».

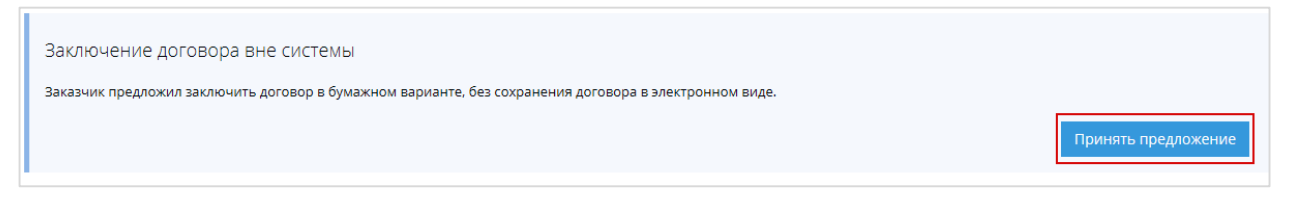

2. Страница обновится, в карточке договора появится сообщение:

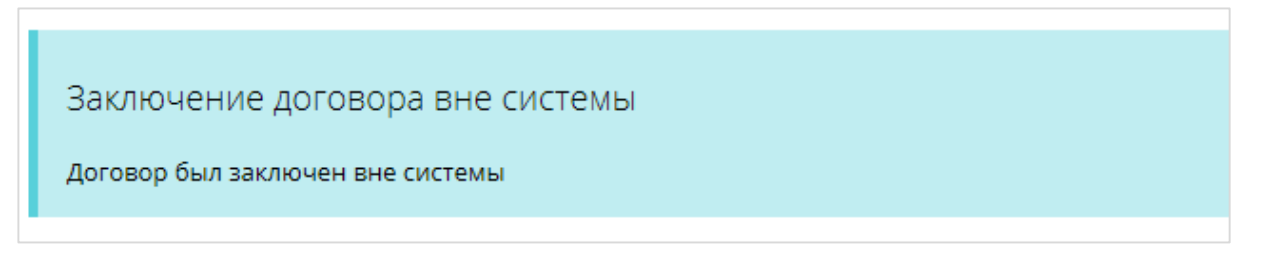

В случае если заказчик направил поставщику для подписания дополнительное соглашение, выполните следующие действия:

1. В меню «Заказы» перейдите в раздел «Договор заключен» и нажмите на номер нужного договора.

| Заказы     | Заказы и Договоры               |                                        |                            |                   |                        |              |           |  |  |  |
|------------|---------------------------------|----------------------------------------|----------------------------|-------------------|------------------------|--------------|-----------|--|--|--|
| Новые 4/12 | Отправленные для обсуждения 0/4 | Встречное предложение от Заказчика 0/2 | На заключении договора 0/6 | Отклоненные 20/21 | Договор заключен 19/63 | Архивные 0/0 |           |  |  |  |
| Ne         | Создан                          | Заключен                               | Заказчик                   |                   |                        | Сумма        | Сумма НДС |  |  |  |
|            | \$                              | 1                                      | 1                          |                   |                        |              |           |  |  |  |
| 1121       | 30.06.201                       | 7 30.06.2017 19:51                     | ЗАО Аккре                  |                   |                        | 500,00       | 0,00      |  |  |  |
| 1120       | 28.06.201                       | 7 28.06.2017 17:03                     | ЗАО Аккре                  |                   |                        | 500.00       | 0,00      |  |  |  |
| 0 1119     | 28.06.201                       | 7 28.06.2017 16:21                     | ЗАО Аккре                  |                   |                        | 500,00       | 0,00      |  |  |  |

## 2.2.10. Информация об организации

Для просмотра информации об организации в правом верхнем углу нажмите на логин пользователя, под которым осуществлен вход, выберите пункт «Моя организация».

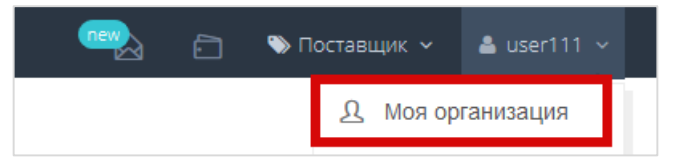

Откроется карточка с данными организации.

| » ОБЩАЯ ИНФОРМАЦИЯ ОБ О    | рганизации                            |                                                         |
|----------------------------|---------------------------------------|---------------------------------------------------------|
| Название                   | ОТКРЫТОЕ АКЦИОНЕРНОЕ ОБЩЕСТВО "АГРО   | ОФИРМА "ПТИЦЕФАБРИКА                                    |
| E-mail                     | in ru                                 |                                                         |
| Номер телефона             | +7(444)1234567                        |                                                         |
| ИНН                        | 5: ;0                                 |                                                         |
| кпп                        | 5 )1                                  |                                                         |
| ОГРН                       | 1 8                                   |                                                         |
| Юридический адрес          | Российская Федерация,                 | 456, ул. Ленина, дом 52                                 |
| Почтовый адрес             | Российская Федерация,                 | 456, ул. Ленина, дом 52                                 |
| Банковские реквизиты       | Бик: 04 4, Расчетный счет: 25         | 1, Корреспондентский счет: , Наименование Банка: рлолод |
| Режим работы в системе     | Работа в системе с использованием ЭЦП |                                                         |
| Недобросовестный поставщик | Нет                                   |                                                         |

# 2.2.11. Импорт предложений в «Каталог» из Excel

Для импорта предложений в каталог из Excel выполните следующие действия:

1. В правом верхнем углу Личного кабинета нажмите на логин пользователя и выберите «Импорт».

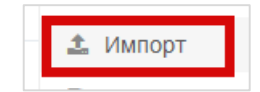

2. Откроется раздел «Импорт».

| мпорт                                                                                                    |                                                                                                    |
|----------------------------------------------------------------------------------------------------|----------------------------------------------------------------------------------------------------|
| импорт предложений                                                                                                    | ň                                                                                                    |
| Для импорта предлож<br>1. Скачать шаблон прай<br>2. Заполнить шаблон в<br>3. Загрузить файл шабл<br>Импорт будет осуществлен а | ений из файла MS Excel необходимо<br>йс листа<br>соответствии с образцом (инструкция)<br>юна<br>втоматически в течение 5 минут. Импортированные предложения появятся у вас в личном кабинете |
| Загрузить файл для импор                                                                                                    | ота                                                                                                    |

3. Скачайте и заполните шаблон из пункта №1.

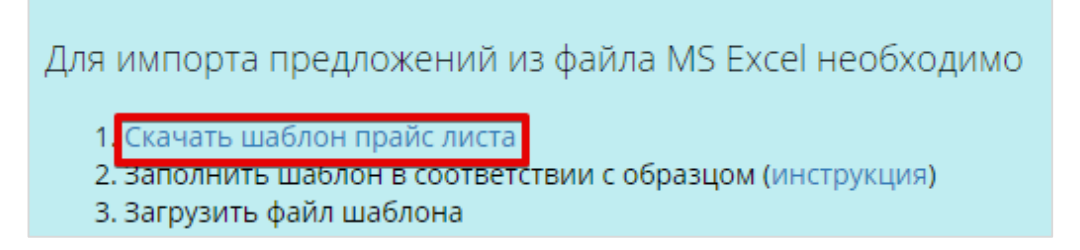

4. После заполнения шаблона нажмите на кнопку «Загрузить файл для импорта».

Загрузить файл для импорта

5. В открывшемся окне укажите путь к нужному файлу и нажмите на кнопку «Открыть».

| 🗿 Выбор выкладываемо                            | ого файла                       |                              |                  |     |                  |                        |                | <u> </u>         |
|-------------------------------------------------|---------------------------------|------------------------------|------------------|-----|------------------|------------------------|----------------|------------------|
| 🔾 🕞 – 🔚 🕨 Библ                                  | иотеки 🕨 Видео 🕨                |                              |                  |     | <b>- 4</b> у Пои | іск: Видео             |                | )                |
| Упорядочить 👻 🕂                                 | ювая папка                      |                              |                  |     |                  |                        | E              | 1 🕜              |
| Избранное Недавние м Загрузки                   | Библиотека<br>Включает: 2 места | "Видео"                      |                  |     | Упорядочить:     | Папка 🔻                | 1   2          | (Id) Yı<br>uniqu |
| 💻 Рабочий сто<br>🎐 fileserver (O'<br>🝊 OneDrive |                                 |                              | ×                |     |                  |                        | 4 5 6          | umqu             |
| 🚺 Загрузки<br>ा≣ Библиотеки                     | Образцы видео                   | 2016-06-01 10.18<br>Meet Now | ExamplePriceList | отс | Полномочия       |                        | 7<br>8<br>9    |                  |
| 😸 Видео<br>💽 Документы<br>📡 Изображені          |                                 |                              |                  |     |                  |                        | 10<br>11<br>12 |                  |
| 👌 Музыка                                        |                                 |                              |                  |     |                  |                        | 13<br>14<br>15 |                  |
| System (C:)                                     |                                 |                              |                  |     |                  |                        | 16             | . :              |
| И                                               | мя файла: ExamplePi             | riceList                     |                  |     |                  | файлы (*.*)<br>срыть 🛛 | Отме           | •                |

6. Появится уведомление, нажмите на кнопку «Закрыть».

|                                                               | Закрыть |
|---------------------------------------------------------------|---------|
| Файл успешно загружен, в течение 5 минут импорт будет запущен |         |
| Загрузка файла                                                | ×       |

7. Предложения будут отображены в разделе «Каталог».

# СООБЩЕНИЯ ПОЛЬЗОВАТЕЛЮ

Все поступающие от Системы сообщения приведены в разделах руководства.